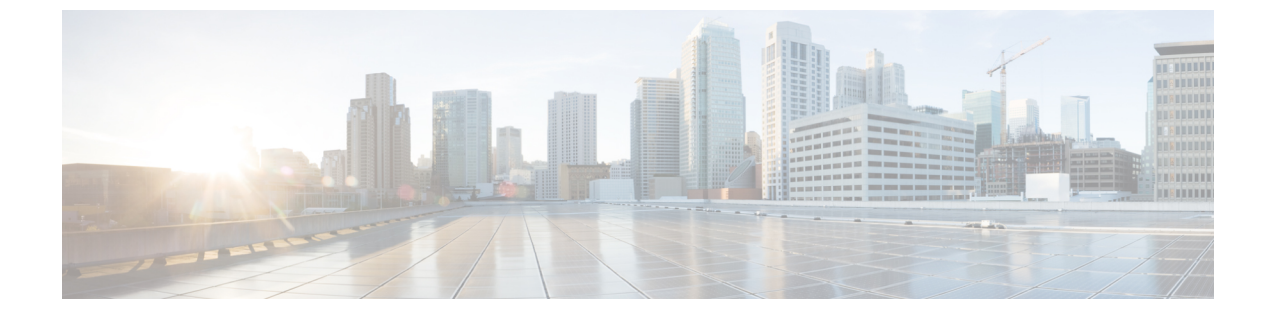

# ブラウザベースのウィザードを使用した 44/56 コアアプライアンスの設定

- •アプライアンスの設定の概要(1ページ)
- •インストール構成ウィザードを使用したアプライアンスの設定 (3ページ)
- ・詳細インストール構成ウィザードを使用したプライマリノードの設定(17ページ)
- ・詳細インストール構成ウィザードを使用したセカンダリノードの設定(40ページ)
- ・最新の Cisco DNA Center リリースへのアップグレード (64 ページ)

# アプライアンスの設定の概要

次のいずれかのモードを使用して、44 または 56 コアアプライアンスをネットワークに展開で きます。

- スタンドアロン:すべての機能を提供する単一のノードとして。このオプションは通常、 初期展開、テスト展開、小規模なネットワーク環境での使用に適しています。初期展開で スタンドアロンモードを選択した場合は、これが最初のノード、つまりプライマリノード になります。後でさらにアプライアンスを追加してクラスタを形成できます。
- クラスタ:3ノードクラスタに属するノードとして。このモードでは、すべてのサービス とデータがホスト間で共有されます。これは、大規模な展開で推奨されるオプションで す。初期展開でクラスタモードを選択した場合は、セカンダリノードの設定に進む前に、 プライマリノードの設定を完了してください。

続行するには、最初にクラスタのプライマリノードを設定します。3つのアプライアンスを設 置済みで、クラスタに2番目と3番目のノードを追加する場合は、次に、セカンダリノードを 設定します。

# ブラウザベースの構成ウィザード

Cisco DNA Center は、アプライアンスの設定に使用できる2種類のブラウザベースのウィザードを提供します。説明を読んで、どのウィザードを完了する必要があるかを判断してください。

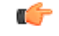

重要 これらのウィザードは、Cisco DNA Center 2.3.3 がすでにインストールされている新しいアプラ イアンスを設定している場合に使用できます。以前のバージョンからアップグレードし、これ らのウィザードを使用する場合は、Cisco TAC に連絡して支援を受けてください。

#### インストール構成ウィザード

このウィザードは、クラスタ内のインターフェイスだけでなく、企業インターフェイス、管理 インターフェイス、およびインターネットアクセスインターフェイス(すべてアプライアン スのエンタープライズポートに存在)にもデフォルト値を設定し、アプライアンスの設定プロ セスを合理化します。デフォルトのインターフェイス設定を使用しても問題がなく、アプライ アンスを可能な限り早く稼働させたい場合は、このウィザードを使用します。このウィザード を使用して次のことはできませんので注意してください。

- クラスタのセカンダリノードの設定。
- 第1世代44コア Cisco DNA Center アプライアンスの設定。

#### 高度なインストール構成ウィザード

このウィザードは、すべての利用可能なアプライアンスの設定(ユーザーによる変更が可能) へのアクセスを提供します。デフォルト設定とは異なるインターフェイス設定を指定する場合 は、このウィザードを使用します。クラスタ内の2番目または3番目のノードを設定する場合 にも、このウィザードを使用します。

## ブラウザベースのウィザードの前提条件

ブラウザベースのウィザードのいずれかを使用して、アプライアンスの設定が正しいことを確認するには、次の手順を実行します。

- DHCP サーバーが割り当てる IP アドレス、サブネットマスク、デフォルトゲートウェイ を使用するために、アプライアンス上のエンタープライズインターフェイスを指定しま す。ウィザードでこのインターフェイスを設定する場合、割り当てられている IP アドレ スまたはサブネットマスクは変更できません。デフォルトゲートウェイのみ変更できま す。この章で扱うトピックでは、エンタープライズインターフェイスがこの目的で選択さ れていることが前提となっています。
- DHCP サーバの割り当てた IP アドレスが、ウィザードを完了するマシンから到達できる ことを確認します。
- エンタープライズおよびクラスタ内インターフェイスの場合、両方のインターフェイスが 接続されていて、[UP]状態であることを確認します。

アプライアンスのエンタープライズインターフェイスに独自のIPアドレス、サブネットマス ク、およびデフォルトゲートウェイを指定する場合(およびDHCPサーバーによって割り当て られた値を使用しない場合)は、静的IPアドレス設定画面が完了していることを確認します。

# インストール構成ウィザードを使用したアプライアンス の設定

インストール構成ウィザードを使用して3ノードクラスタのプライマリノードまたはスタンド アロンノードを設定するには、次の手順を実行します。ウィザードでは、デフォルト設定を使 用して同じポートでエンタープライズ、管理、およびインターネットインターフェイスを設定 することで、設定プロセスが簡素化されます。次の第2世代 Cisco DNA Center アプライアンス では、このウィザードを使用した設定がサポートされています。

- •44 コアアプライアンス:シスコ製品番号 DN2-HW-APL
- •44 コア プロモーション アプライアンス:シスコ製品番号 DN2-HW-APL-U
- ・56 コアアプライアンス:シスコ製品番号 DN2-HW-APL-L
- •56 コア プロモーション アプライアンス:シスコ製品番号 DN2-HW-APL-L-U

第1世代44コア Cisco DNA Center アプライアンス(シスコ製品番号 DN1-HW-APL)は、この ウィザードを使用して設定できません。

#### C)

重要 このウィザードは、新しい Cisco DNA Center アプライアンスの初期設定を完了するためにのみ 使用できます。以前に設定したアプライアンスを再イメージ化するには、Maglev設定ウィザー ドを使用する必要があります(Maglevウィザードを使用したアプライアンスの設定を参照)。

#### C-

重要 このウィザードを使用して、3ノードクラスタの2番目または3番目のアプライアンスを設定 することはできません。設定するには、詳細インストール構成ウィザードを使用したセカンダ リノードの設定(40ページ)に記載されている手順を実行します。また、このウィザードを 使用して、アプライアンスのエンタープライズおよびクラスタ内インターフェイスでLACP モードを有効にすることはできません。

(注) この手順の実行中に入力するすべての IP アドレスが有効な IPv4 ネットマスクを持つ有効な IPv4 アドレスであることを確認してください。また、アドレスと対応するサブネットが重複していないことを確認してください。重複している場合、サービスの通信の問題が発生する可能 性があります。

#### C)

重要 3ノードクラスタのいずれかのアプライアンスを設定する前に、それらのアプライアンスから ログアウトしていることを確認します。ログアウトしていない場合、クラスタのアプライアン スを設定し、Cisco DNA Centerに初めてログインした後に、(ネットワークのデバイスを検出 してテレメトリを有効にするために完了する)クイックスタートワークフローが開始されま せん。

#### 始める前に

次のことを確認します。

 「アプライアンスのイメージの再作成」の説明どおりに Cisco DNA Center ソフトウェアイ メージがアプライアンスにインストールされたこと。

#### Ć

- **重要** 次のアプライアンスには Cisco DNA Center ソフトウェアイメージ があらかじめインストールされていないため、これはプロモー ション アプライアンスを設定する場合にのみ当てはまります。
  - ・44 コア プロモーション アプライアンス:シスコ製品番号 DN2-HW-APL-U
  - 56 コア プロモーション アプライアンス:シスコ製品番号 DN2-HW-APL-L-U
  - 必要な IP アドレスおよびサブネット と [必要な設定情報 (Required Configuration Information)] で必要な情報がすべて収集されたこと。
  - 「アプライアンスのインストールワークフロー」の説明に従って、アプライアンスがイン ストールされたこと。
  - 「Cisco Integrated Management Controller に対するブラウザアクセスの有効化」の説明に従って、このアプライアンスで Cisco IMC に対するブラウザのアクセス権が設定されたこと。
  - 「事前設定チェックの実行」の説明に従って、アプライアンスのポートとそれらのポート によって使用されるスイッチが適切に設定されていること。
  - Cisco IMC、Cisco DNA Center との互換性があるブラウザを使用しています。互換性のある ブラウザの一覧については、インストールしている Cisco DNA Center のバージョンに対応 するリリースノートを参照してください。
  - 次の手順で指定する DNS サーバと Cisco DNA Center の間のファイアウォールで ICMP が 許容されること。このウィザードでは、ユーザの指定する DNS サーバを ping で確認しま す。Cisco DNA Center と DNS サーバの間にファイアウォールが存在し、そのファイア ウォールで DNS サーバと ICMP が許容されていない場合、この ping がブロックされる可 能性があります。ブロックされた場合、ウィザードを完了できません。

ステップ1 インストール構成ウィザードを起動します。

a) お使いのブラウザで、実行した cisco imc GUI 設定で設定した Cisco IMC の IP アドレスをポイントし、 cisco imc ユーザとして Cisco IMC GUI にログインします(「 Cisco Integrated Management Controller に 対するブラウザアクセスの有効化」を参照)。

ログインが成功すると、次に示すように、アプライアンスに [Cisco Integrated Management Controller Chassisの概要(Cisco Integrated Management Controller Chassis Summary)] ウィンドウが右上の青い リンクメニューとともに表示されます。

| + 🔽                | 0 admin@     | 76.21 - C2  | 20-FCH2206  |  |   |
|--------------------|--------------|-------------|-------------|--|---|
| Refresh Host Power | Launch KVM   | Ping Reboot | Locator LED |  | 3 |
| Java               | a based KVM  |             |             |  |   |
| HTM                | IL based KVM |             |             |  |   |

b) 青いリンクメニューで[KVMの起動(Launch KVM)]を選択してから[JavaベースのKVM(Java based KVM)]と[HTMLベースのKVM(HTML based KVM)]のいずれかを選択します。JavaベースのKVM を選択した場合、KVMコンソールを独自のウィンドウで表示するために、ブラウザまたはファイルマネージャからJavaスタートアップファイルを起動する必要があります。HMTLベースのKVMを選択 すると、KVMコンソールが別個のブラウザウィンドウまたはタブで自動的に起動します。

選択したKVMのタイプに関係なく、KVMコンソールを使用して、設定の進行状況をモニタし、Maglev 構成ウィザードのプロンプトに応答します。

- c) KVM が表示されたら、次のいずれかを選択してアプライアンスをリブートします。
  - ・メインの Cisco IMC GUI ブラウザウィンドウで、[Host Power]>[Power Cycle] を選択します。その後、KVM コンソールに切り替えて続行します。
  - KVM コンソールで、[Power] > [Power Cycle System (cold boot)] を選択します。

アプライアンスをリブートするかどうかの確認を求められたら、[OK] をクリックします。

リブートメッセージが表示された後、KVM コンソールに Maglev 構成ウィザードのウェルカム画面が 表示されます。

| Welcome to the Maglev Configuration Wizard!                                                                                                    |
|----------------------------------------------------------------------------------------------------|
| The wizard will walk you through the steps to configure this host. Select one of the options below to specify how you<br>would like to configure this host: |
|                                                                                                    |
| Start a Cisco DNA Center Cluster                                                                                                    |
| Join a Cisco DNA Center Cluster                                                                                                    |
|                                                                                                    |
|                                                                                                    |
|                                                                                                    |
|                                                                                                    |
|                                                                                                    |
|                                                                                                    |
|                                                                                                    |
|                                                                                                    |
|                                                                                                    |
|                                                                                                    |
|                                                                                                    |
|                                                                                                    |
|                                                                                                    |
| < exit >                                                                                                    |
| Web installation: https://172.29.131.26:9004/                                                                                                    |

[Web インストール(Web Installation)] フィールドにリストされている URL に注意してください。

d) この URL を開くと、[Appliance Configuration] 画面が表示されます。

| Cisco DNA Center                                                                                                    | Appliance Configuration                                              |          |
|----------------------------------------------------------------------------------------------------|----------------------------------------------------------------------|----------|
| Welcome to Cisco DNA Ce                                                                                                    | enter                                                                |          |
| Are you starting a new Cisco DNA C<br>Start A Cisco DNA<br>Center Cluster<br>This appliance will be the primary<br>node of a cluster. | Doin A Cisco DNA Center Cluster Cluster or joining an exisiting one? |          |
|                                                                                                    |                                                                      | <b>O</b> |
|                                                                                                    |                                                                      | Next     |

e) [Start a Cisco DNA Center Cluster] オプションボタンをクリックし、[Next] をクリックします。

 $\times$ 

| Cisco DNA Center                                                                                                    | Appliance Config                                                                                                    | guration                          |
|----------------------------------------------------------------------------------------------------|----------------------------------------------------------------------------------------------------|-----------------------------------|
| Welcome to Cisco DNA Cent<br>Before you can use Cisco DNA Center,<br>Which workflow matches your needs?                                                                                                    | er<br>first complete the appropriate a                                                                                                    | appliance configuration workflow. |
| Install                                                                                                    | Advanced Install                                                                                                    | 0                                 |
| Configure a standalone node or<br>cluster's primary node.<br>Use this quick, simplified wizard to set<br>up the Enterprise, Management, and<br>Internet interfaces on the same<br>interface with default settings. | Configure a standalone node or <b>any</b><br><b>node in a cluster</b> .<br>Use this wizard to access all of the<br>available appliance configuration<br>options. |                                   |
|                                                                                                    |                                                                                                    |                                   |
|                                                                                                    | <u>*</u>                                                                                                    |                                   |
|                                                                                                    |                                                                                                    | Back Start                        |

f) [Install] オプションボタンをクリックし、[Start] をクリックします。

[Overview] スライダが開きます。[>] をクリックして、ウィザードで実行するタスクの概要を表示します。

# <section-header><text><text><image>

g) [Start Workflow] をクリックしてウィザードを起動します。

[Appliance Interface Overview] 画面が開き、Cisco DNA Center アプライアンスで使用可能な4つのイン ターフェイスの説明が表示されます。

| Cisco DNA Cer | nter Install                                                                                                    |
|---------------|----------------------------------------------------------------------------------------------------|
| Arausliau     |                                                                                                    |
| Appliar       | nce interface Overview                                                                                                    |
| In order for  | Cisco DNA Center to operate properly, you need to configure four interfaces on your appliance:                                      |
|               |                                                                                                    |
|               | 1. Enterprise Network Interface: Connects your appliance to the Enterprise network.                                                 |
|               | 2. Intracluster Link Interface: Connects your apppliance to your cluster.                                                           |
|               | 3. Management Network Interface: (Optional) Accesses the Cisco DNA GUI from your Management network.                                |
|               | 4. Internet Access Interface: (Optional) Accesses the internet.                                                                     |
|               |                                                                                                    |
| In this workf | flow, the Intracluster Link Interface is predefined. The other three interfaces will be configured together on the Enterprise port. |
|               |                                                                                                    |
|               |                                                                                                    |
|               |                                                                                                    |
|               |                                                                                                    |

#### Exit

Next

このウィザードは、Cisco DNA Center機能に必要なエンタープライズポートとクラスタ内ポートの設定 に役立ちます。ウィザードの次の画面にこれらのポートのいずれかまたは両方が表示されない場合、 表示されないポートは機能していないか、無効になっている可能性があります。ポートが機能してい ないことが判明した場合には、[Exit]を選択してウィザードをすぐに終了します。設定を再開したり、 Cisco Technical Assistance Center (TAC) に連絡したりする前に「事前設定チェックの実行」に記載さ れているすべての手順が完了していることを確認してください。

ステップ2 インストール構成ウィザードを完了します。

a) [Next] をクリックします。

[Configure The Enterprise Port] 画面が開きます。

| Cisco DNA Center              | Install |
|-------------------------------|---------|
| Configure the Enterprise Port |         |
| Configure the Enterprise Port |         |
| DNS*<br>171.70.168.183 +      |         |

Exit

構成ウィザードにより、エンタープライズポートにエンタープライズ、管理、およびインターネット アクセス インターフェイスが設定されます。リストされているほぼすべてのパラメータの値も事前入 力されます。

ネットワークがファイアウォールの背後にある場合は、次の手順を実行します。

- [allow access to these URLs] リンクをクリックすると、Cisco DNA Center がアクセスできる必要がある URL をリストするポップアップウィンドウが表示されます。
- [open these ports] リンクをクリックすると、Cisco DNA Center が使用可能なネットワークサービス ポートを示すポップアップウィンドウが表示されます。
- b) [DNS] フィールドに、優先 DNS サーバーの IP アドレスを入力します。追加の DNS サーバーを入力す るには、[Add] (+) アイコンをクリックします。
  - 重要 最大3つのDNSサーバーを設定できます。アプライアンスに対して3つを超えるDNSサーバを設定すると、問題が発生する可能性があります。

ここから次のいずれかを実行します。

- ウィザードを終了するには、[Exit]をクリックします。この時点までに入力した設定が保存されることを示すポップアップウィンドウが表示されます。もう一度[Exit]をクリックして、ウィザードを終了することを確認します。ウィザードを再起動してこの画面に戻ると、以前に入力した設定がすでに入力されています。
- ・ウィザードの前の画面に戻るには、[Back] をクリックします。
- ・ウィザードの次の画面に進むには、[Next] をクリックします。

入力した情報がウィザードで検証され、対応するポートが稼働していることが確認され、変更の 必要な設定があれば、ウィザードの操作を続行する前に通知されます。入力した設定が有効で、 ポートが稼働している場合は、ウィザードの [Interface to Port Configuration] 画面が開きます。

| Cisco DNA Center                                                                                                    | Install                                                                                                    |           |
|----------------------------------------------------------------------------------------------------|----------------------------------------------------------------------------------------------------|-----------|
| Interface to Port Configuration<br>We are going to configure the following interfaces. Click Configure and wait for<br>to the next step.<br>Configure                                                                     | or configuration to be done before proceeding                                                                                                    |           |
| Interface       Observers         LACP Mode       Diabled         P Address       10.106.172.47         Netmask       255.255.255.128         Default Gateway       10.106.172.1         DNS Servers       171.70.168.183 | Image: Second Second |           |
| <) Exit                                                                                                    |                                                                                                    | Back Next |

- c) 設定されているインターフェイス設定を確認し、[Configure]をクリックします。
- d) インターフェイスの初期設定が完了したら、[Next]をクリックしてウィザードの次の画面に進みます。

[Configure Proxy Server Information] 画面が開きます。

| Or afferenze Darama Community Information                    |        |      |
|--------------------------------------------------------------|--------|------|
| Configure Proxy Server Information                           |        |      |
| Does your network use a proxy server to access the internet? |        |      |
| • Yes O No                                                   |        |      |
| Proxy Server*<br>http://example.cisco.com                    |        |      |
| E.g: http://example.com                                      |        |      |
| Port* 89                                                     |        |      |
| Enter port number between 0 to 65535.                        |        |      |
| Username                                                     |        |      |
|                                                              |        |      |
| Password                                                     |        |      |
|                                                              |        |      |
|                                                              |        |      |
|                                                              |        |      |
|                                                              |        |      |
|                                                              |        |      |
|                                                              |        |      |
| 6) Evit                                                      | Review | Back |

- ネットワークでプロキシサーバーを使用しないでインターネットにアクセスする場合は、[No] オ プションボタンをクリックし、[Next] をクリックします。
- ネットワークでプロキシサーバーを使用してインターネットにアクセスする場合は、次の表に示す値を入力します。

表 1: プロキシサーバー設定のプライマリノードエントリ

| [プロキシサーバ(Proxy Server)] フィールド | インターネットにアクセスするHTTPSネットワー<br>クプロキシのURLまたはホスト名を入力します。                                   |
|-------------------------------|---------------------------------------------------------------------------------------|
|                               | <ul><li>(注) Cisco DNA Center から HTTPS プロキシへの接続は、このリリースの HTTP 経由のみでサポートされます。</li></ul> |
| [Port] フィールド                  | アプライアンスがネットワークプロキシにアクセ<br>スするために使用したポートを入力します。                                        |
| [Username] フィールド              | ネットワークプロキシへのアクセスに使用するユー<br>ザ名を入力します。プロキシログインが必要ない<br>場合には、このフィールドを空白のままにします。          |
| Password フィールド                | ネットワークプロキシへのアクセスに使用するパ<br>スワードを入力します。プロキシログインが必要<br>ない場合には、このフィールドを空白のままにし<br>ます。     |

ここから次のいずれかを実行します。

- ・ウィザードを終了するには、[Exit]をクリックします。この時点までに入力した設定が保存される ことを示すポップアップウィンドウが表示されます。もう一度[Exit]をクリックして、ウィザード を終了することを確認します。ウィザードを再起動してこの画面に戻ると、以前に入力した設定 がすでに入力されています。
- ・ウィザードの前の画面に戻るには、[Back] をクリックします。
- ・ウィザードの次の画面に進むには、[Next] をクリックします。

入力した情報がウィザードで検証され、変更の必要な設定があれば、ウィザードの操作を続行す る前に通知されます。入力した設定が有効であれば、ウィザードの [Advanced Appliance Settings] 画面が開きます。

| sco DNA Center                                                                                                    |                                                                   | Install |                  |
|----------------------------------------------------------------------------------------------------|-------------------------------------------------------------------|---------|------------------|
| Advanced Appliance Settings                                                                                                    |                                                                   |         |                  |
| CLUSTER VIRTUAL IP ADDRESSES<br>Virual IP addresses are used for traffic between the cluster and your ne<br>three-node clusters and for single-node clusters that might be converte<br>you're using a single-node cluster, you can skip the VIP addresses and T                                                                                                    | work. WPs are required for<br>to three node later. If<br>ostname. |         |                  |
| To access from Enterprise Network This field is required P to bround P should be should be shoul | tess<br>be winthin the range 169.254.6.46/25.                     |         |                  |
| Fully Qualified Domain Name (FQDN)<br>Enter FQDN for Enterprise Network                                                                                                    |                                                                   |         |                  |
| CLI CREDENTIALS<br>Usename*<br>maglev                                                                                                    |                                                                   |         |                  |
| Password* SHOW                                                                                                    |                                                                   |         |                  |
| Confirm Password* SHOW                                                                                                    |                                                                   |         |                  |
| NTP SERVER SETTINGS<br>NTP Server*<br>mp.esl.clsco.com +                                                                                                    |                                                                   |         |                  |
| SUBNET SETTINGS<br>Cisco DNA Center requires a dedicated, nonrouted IP subnet to                                                                                                    | manage internal and cluster                                       |         |                  |
| Services.<br>Container Subnet<br>169.254.32.0/20                                                                                                    | Cluster Subnet<br>169.254.48.0/20                                 |         |                  |
| Minimum subnet size is 21 bits. Stash notation is allowed.                                                                                                    | Minimum subnet size is 21 bits. Slash notation is allowed.        |         |                  |
| Exit                                                                                                    |                                                                   |         | Review Back Next |

f) クラスタの設定値を入力します。

#### 表 2: [Advanced Appliance Settings] のプライマリノードエントリ

| クラスタ仮想 IP アドレス                                                        |                                                                                                    |
|-----------------------------------------------------------------------|----------------------------------------------------------------------------------------------------|
| [Enterprise Network] および [For Intracluster Access]<br>フィールドからアクセスする場合 | <ul> <li>アプライアンスのクラスタとエンタープライズ:<br/>よびクラスタ内インターフェイス間のトラフィ<br/>クに使用される仮想IPアドレスを入力します。</li> <li>のアドレスは、将来3ノードクラスタに変換さ;<br/>るシングルノードクラスタに対して入力する必要があります。シングルノードクラスタのセットアップに利<br/>行する予定がない場合は、このセクションのフィ<br/>ルドを空白のままにすることができます。</li> <li>重要 仮想 IP アドレスを構成する場合は、<br/>構成されたネットワークインターフェ<br/>イスごとに1つ入力する必要があります。この操作を行わない限り、ウィ<br/>ザードを完了することはできません。<br/>これらのアドレスは、クラスタリンシ<br/>のステータスに関連付けられており、<br/>ステータスは[UP]の状態となってい<br/>る必要があります。</li> </ul> |

| [Fully Qualified Domain Name (FQDN) ] フィールド                    | クラスタの完全修飾ドメイン名(FQDN)を指定<br>します。Cisco DNA Center は、このホスト名を使<br>用して次の操作を実行します。                                                                                          |
|----------------------------------------------------------------|----------------------------------------------------------------------------------------------------|
|                                                                | <ul> <li>このホスト名を使用して、クラスタの Web インターフェイスと、Cisco DNA Center が管理<br/>するエンタープライズネットワーク内のデバイスによって使用される Representational State<br/>Transfer (REST) API にアクセスします。</li> </ul> |
|                                                                | <ul> <li>Cisco DNA Center 証明書の [Subject Alternative<br/>Name (SAN)]フィールドで、FQDN を使用<br/>して、デバイスのプロビジョニングに使用さ<br/>れるプラグアンドプレイ サーバが定義され<br/>ます。</li> </ul>               |
| CLI Credentials                                                | ·                                                                                                    |
| [パスワード (Password)]フィールドと[パスワー<br>ドの確認 (Confirm Password)]フィールド | maglev ユーザのパスワードを入力して確認します。                                                                                                    |
| NTP サーバー設定                                                     |                                                                                                    |
| [NTP Server] フィールド                                             | 少なくとも1つのNTPサーバーアドレスまたはホ<br>スト名を入力します。追加のNTPサーバーアドレ<br>スまたはホスト名を入力するには、[Add](+)ア<br>イコンをクリックします。                                                                       |
|                                                                | 実稼働環境への展開では、少なくとも3台のNTP<br>サーバを設定するようお勧めします。                                                                                                    |
| サブネット設定                                                        |                                                                                                    |
| [Container Subnet] フィールド                                       | 内部サービスを管理するために Cisco DNA Center<br>で使用する、ルーティングされない専用の IP サブ<br>ネット。デフォルトでは、これは 169.254.32.0/20<br>に設定されているため、別のサブネットは入力で<br>きません。                                    |
| [Cluster Subnet] フィールド                                         | 内部クラスタサービスを管理するためにCiscoDNA<br>Center で使用する、ルーティングされない専用の<br>IP サブネット。デフォルトでは、これは<br>169.254.48.0/20 に設定されているため、別のサブ<br>ネットは入力できません。                                   |

ここから次のいずれかを実行します。

・ウィザードを終了するには、[Exit]をクリックします。この時点までに入力した設定が保存される ことを示すポップアップウィンドウが表示されます。もう一度[Exit]をクリックして、ウィザード を終了することを確認します。ウィザードを再起動してこの画面に戻ると、以前に入力した設定 がすでに入力されています。

- ・ウィザードの前の画面に戻るには、[Back] をクリックします。
- ・ウィザードの次の画面に進むには、[Next] をクリックします。

入力した情報がウィザードで検証され、変更の必要な設定があれば、ウィザードの操作を続行す る前に通知されます。入力した設定が有効な場合、ウィザードの[Summary] 画面が開きます。

| Sisco DNA Center                                                                                                    |                                | Install |  |
|----------------------------------------------------------------------------------------------------|--------------------------------|---------|--|
| Summary<br>Please review the settings that you have entered. If you need to make any changes, click the                                 | appropriate Edit link and make |         |  |
| the necessary updates. You can download the generated configuration in JSON format from in<br>your settings, click Start Configuration. | ere. When you are happy with   |         |  |
|                                                                                                    |                                |         |  |
| Enterprise & Management Network & Internet Intrac<br>Access Interface                                                                   | uster Link Interface 💿         |         |  |
| Interface Name enterprise                                                                                                    | LACP Mode Disabled ()          |         |  |
| LACP Mode Disabled 0 IP J                                                                                                    | ddress 169.254.6.66            |         |  |
| IP Address 10.106.172.47 Sut                                                                                                    | net Mask 255.255.255.128       |         |  |
| Netmask 255.255.128                                                                                                    |                                |         |  |
| Dofault Gateway 10.106.172.1<br>DNS Servers 171.20.168.183                                                                              |                                |         |  |
|                                                                                                    |                                |         |  |

- (注) アプライアンスの設定を JSON ファイルとしてダウンロードするには、こちらのリンクを クリックします。
- g) 画面の下部までスクロールし、ウィザードの完了時に入力したすべての設定を確認します。必要に応じて、適切な [Edit] リンクをクリックして、更新を行うウィザード画面を開きます。

| v Proxy Server Edit                    |                     |  |  |  |                     |
|----------------------------------------|---------------------|--|--|--|---------------------|
| Proxy Server http://ex                 | rample.cisco.com    |  |  |  |                     |
| Port 89                                |                     |  |  |  |                     |
| Usemame                                |                     |  |  |  |                     |
| Password                               |                     |  |  |  |                     |
|                                        |                     |  |  |  |                     |
| <ul> <li>Advanced Appliance</li> </ul> | Settings Edt        |  |  |  |                     |
| NTD Capage                             | eta arl cisto com   |  |  |  |                     |
| FOOM                                   | 112/10/01/01/01/01  |  |  |  |                     |
| Container Schwat                       | 160 364 33 6/30     |  |  |  |                     |
| Container Sucher                       | 100.204.32.0720     |  |  |  |                     |
| Grane Subret                           | 1992.4.09.992.092.0 |  |  |  |                     |
| Exit                                   |                     |  |  |  | Start Configuration |
|                                        |                     |  |  |  |                     |

h) Cisco DNA Center アプライアンスの設定を完了するには、[Start Configuration] をクリックします。

プロセス中もウィザード画面が継続的に更新され、現在実行しているタスクとその進行状況、発生したエラーが示されます。この情報のローカルコピーをテキストファイルとして保存するには、[Download] アイコンをクリックします。

| Cisco DNA Center                                                                                                    | Install                                                                                 |
|----------------------------------------------------------------------------------------------------|-----------------------------------------------------------------------------------------|
| Appliance Configuration In P<br>It should take about 30 minutes to configure the ap<br>page. The page will update after configuration com                                                                                                    | rogress<br>pliance. Do not press your browser's back button or refresh this<br>upletes. |
| 30% Initializing the cluster using kubeadm Started: 04/09/2020 12:15:36                                                                                                    |                                                                                         |
| Download         Download         Download         2021-12-03T05:37:06.616Z14   kubelet.conf Apr         13 12:12:14 2020 GMT Apr 13 17:40:21 2021 GMT         2021-12-03T05:37:06.616Z15   admin.conf Apr         13 12:12:14 2020 GMT Apr 13 17:40:21 2021 GMT         2021-12-03T05:37:06.616Z16   scheduler.conf Apr         13 12:12:14 2020 GMT Apr 13 17:40:22 2021 GMT         2021-12-03T05:37:06.616Z17   controller-         manager.conf Apr 13 12:12:14 2020 GMT Apr 13         17:40:22 2021 GMT         2021-12-03T05:37:06.616Z18 |                                                                                         |

**ステップ3** アプライアンスの設定が完了したら、[Cisco DNA Center - Admin Credential]領域のコピーアイコンをクリックして、デフォルトの管理者スーパーユーザーパスワードをコピーします。

| isco DNA Center                                                                                                    | Install                                                                                                   |
|----------------------------------------------------------------------------------------------------|----------------------------------------------------------------------------------------------------|
| Appliance Configuration Complete!                                                                                                    |                                                                                                    |
| Important: Take note of the credentials displayed below. You ca<br>locally. You will use these credentials to log in to Cisco DNA Center<br>prompted to change the password. | an click the copy icon 🗋 if you want to save them<br>er for the first time. After logging in, you will be |
| CISCO DNA CENTER - ADMIN CREDENTIAL<br>Username admin<br>password maglev1@3<br>What's Next?<br>Open Cisco DNA Center                                                         |                                                                                                    |

重要

インストール構成ウィザードを完了すると、Cisco DNA Center はこのパスワードを自動的に設定します。
 続行する前に、必ずコピーアイコンをクリックしてください。
 クリックしないと、
 Cisco DNA Center への最初のログインができません。

(注) セキュリティ対策として、ログイン後にこのパスワードを変更するよう求められます。詳細に ついては、クイックスタート ワークフローの完了を参照してください。

#### 次のタスク

このアプライアンスをスタンドアロンモードで展開する場合は、初回セットアップ(「初期設 定ワークフロー」)を実行して続行します。

# 詳細インストール構成ウィザードを使用したプライマリ ノードの設定

最初にインストールされたアプライアンスをプライマリノードとして設定するには、詳細イン ストール構成ウィザードを使用して次の手順を実行します。最初のアプライアンスは、スタン ドアロンとして運用するか、またはクラスタの一部として運用するかにかかわらず、常にプラ イマリノードとして設定する必要があります。

#### C)

- **重要** 次の第2世代 Cisco DNA Center アプライアンスでは、このウィザードを使用した設定がサポートされています。
  - ・44 コアアプライアンス:シスコ製品番号 DN2-HW-APL
  - ・44 コア プロモーション アプライアンス:シスコ製品番号 DN2-HW-APL-U
  - •56 コアアプライアンス:シスコ製品番号 DN2-HW-APL-L
  - •56 コア プロモーション アプライアンス:シスコ製品番号 DN2-HW-APL-L-U

第1世代44コア Cisco DNA Center アプライアンス(シスコ製品番号 DN1-HW-APL)は、この ウィザードを使用して設定できません。

すでにプライマリノードがある既存のクラスタのセカンダリノードとしてインストールされた アプライアンスを設定する場合には、代わりに詳細インストール構成ウィザードを使用したセ カンダリノードの設定(40ページ)の手順を実行します。

#### C)

**重要** このウィザードは、新しい Cisco DNA Center アプライアンスの初期設定を完了するためにのみ 使用できます。以前に設定したアプライアンスを再イメージ化するには、Maglev設定ウィザー ドを使用する必要があります(Maglevウィザードを使用したアプライアンスの設定を参照)。

(注) この手順の実行中に入力するすべての IP アドレスが有効な IPv4 ネットマスクを持つ有効な IPv4アドレスであることを確認してください。また、アドレスと対応するサブネットが重複し ていないことを確認してください。重複している場合、サービスの通信の問題が発生する可能 性があります。

### Ċ

重要 3 ノードクラスタでアプライアンスを設定する前に、それらのアプライアンスからログアウト していることを確認します。ログアウトしていない場合、クラスタのアプライアンスを設定 し、Cisco DNA Centerに初めてログインした後に、(ネットワークのデバイスを検出してテレ メトリを有効にするために完了する) クイック スタート ワークフローが開始されません。

#### 始める前に

次のことを確認します。

 「アプライアンスのイメージの再作成」の説明どおりに Cisco DNA Center ソフトウェアイ メージがアプライアンスにインストールされたこと。

#### ¢

- 重要 次のアプライアンスには Cisco DNA Center ソフトウェアイメージ があらかじめインストールされていないため、これはプロモー ション アプライアンスを設定する場合にのみ当てはまります。
  - •44 コア プロモーション アプライアンス:シスコ製品番号 DN2-HW-APL-U
  - 56 コア プロモーション アプライアンス:シスコ製品番号 DN2-HW-APL-L-U
  - ・必要な IP アドレスおよびサブネット と [必要な設定情報 (Required Configuration Information)]で必要な情報がすべて収集されたこと。
  - 「アプライアンスのインストールワークフロー」の説明に従って、最初のアプライアンス がインストールされたこと。
  - 「Cisco Integrated Management Controller に対するブラウザアクセスの有効化」の説明に従って、プライマリノードで Cisco IMC に対するブラウザのアクセス権が設定されたこと。
  - 「事前設定チェックの実行」の説明に従って、プライマリノードのポートとそれらのポートによって使用されるスイッチが適切に設定されていること。
  - Cisco IMC、Cisco DNA Center との互換性があるブラウザを使用しています。互換性のある ブラウザの一覧については、インストールしている Cisco DNA Center のバージョンに対応 するリリースノートを参照してください。

- 次の手順で指定するデフォルトゲートウェイおよび DNS サーバと Cisco DNA Center の間のファイアウォールで ICMP が許容されること。ウィザードでは、ユーザの指定する DNS サーバを ping で確認します。ファイアウォールが配置されており、そのファイアウォールで ICMP が許容されていない場合、この ping がブロックされる可能性があります。ブロックされた場合、ウィザードを完了できません。
- ステップ1 詳細インストール構成ウィザードを起動します。
  - a) お使いのブラウザで、実行した cisco imc GUI 設定で設定した Cisco IMC の IP アドレスをポイントし、 cisco imc ユーザとして Cisco IMC GUI にログインします(「Cisco Integrated Management Controller に 対するブラウザアクセスの有効化」を参照)。

ログインが成功すると、次に示すように、アプライアンスに [Cisco Integrated Management Controller Chassisの概要(Cisco Integrated Management Controller Chassis Summary)] ウィンドウが右上の青い リンクメニューとともに表示されます。

| 4              | admin(             | @76.21   | - C220-FCH2206    |   |
|----------------|--------------------|----------|-------------------|---|
| Refresh   Host | Power   Launch KVM | Ping Reb | oot   Locator LEC | 0 |
|                | Java based KVM     |          |                   |   |
|                | HTML based KVM     |          |                   |   |

b) 青いリンクメニューで[KVMの起動(Launch KVM)]を選択してから[JavaベースのKVM(Java based KVM)]と[HTMLベースのKVM(HTML based KVM)]のいずれかを選択します。JavaベースのKVM を選択した場合、KVMコンソールを独自のウィンドウで表示するために、ブラウザまたはファイルマ ネージャからJavaスタートアップファイルを起動する必要があります。HMTLベースのKVMを選択 すると、KVMコンソールが別個のブラウザウィンドウまたはタブで自動的に起動します。

選択したKVMのタイプに関係なく、KVMコンソールを使用して、設定の進行状況をモニタし、Maglev 構成ウィザードのプロンプトに応答します。

- c) KVM が表示されたら、次のいずれかを選択してアプライアンスをリブートします。
  - ・メインの Cisco IMC GUI ブラウザウィンドウで、[Host Power]> [Power Cycle] を選択します。その後、KVM コンソールに切り替えて続行します。
  - KVM コンソールで、[Power] > [Power Cycle System (cold boot)] を選択します。

アプライアンスをリブートするかどうかの確認を求められたら、[OK] をクリックします。 リブートメッセージが表示された後、KVM コンソールに Maglev 構成ウィザードのウェルカム画面が

表示されます。

| Welcome to the Maglev Configuration Wizard!                                                                                                    |  |  |  |  |
|----------------------------------------------------------------------------------------------------|--|--|--|--|
| The wizard will walk you through the steps to configure this host. Select one of the options below to specify how you<br>would like to configure this host: |  |  |  |  |
|                                                                                                    |  |  |  |  |
| Start a Cisco DNA Center Cluster                                                                                                    |  |  |  |  |
| Join a Cisco DNA Center Cluster                                                                                                    |  |  |  |  |
|                                                                                                    |  |  |  |  |
|                                                                                                    |  |  |  |  |
|                                                                                                    |  |  |  |  |
|                                                                                                    |  |  |  |  |
|                                                                                                    |  |  |  |  |
|                                                                                                    |  |  |  |  |
|                                                                                                    |  |  |  |  |
|                                                                                                    |  |  |  |  |
|                                                                                                    |  |  |  |  |
|                                                                                                    |  |  |  |  |
|                                                                                                    |  |  |  |  |
|                                                                                                    |  |  |  |  |
|                                                                                                    |  |  |  |  |
| < exit >                                                                                                    |  |  |  |  |
| Web installation: https://172.29.131.26:9004/                                                                                                    |  |  |  |  |

[Web インストール(Web Installation)] フィールドにリストされている URL に注意してください。

d) この URL を開くと、[Appliance Configuration] 画面が表示されます。

| Cisco DNA Center                                      | Appliance Configuration                                                  |
|-------------------------------------------------------|--------------------------------------------------------------------------|
|                                                       |                                                                          |
| Welcome to Cisco DNA Ce                               | nter                                                                     |
| Are you starting a new Cisco DNA C                    | enter Cluster or joining an exisiting one?                               |
| Start A Cisco DNA O<br>Center Cluster                 | Join A Cisco DNA O<br>Center Cluster                                     |
| This appliance will be the primary node of a cluster. | This appliance will be added as a node to the primary node of a cluster. |
|                                                       |                                                                          |
|                                                       |                                                                          |
|                                                       |                                                                          |
|                                                       |                                                                          |
|                                                       |                                                                          |
|                                                       |                                                                          |
|                                                       |                                                                          |
|                                                       | Next                                                                     |

e) [Start a Cisco DNA Center Cluster] オプションボタンをクリックし、[Next] をクリックします。

| Cisco DNA Center                                                                                                    | Appliance Configuration                                                                                                    |
|----------------------------------------------------------------------------------------------------|----------------------------------------------------------------------------------------------------|
| Welcome to Cisco DNA Cer<br>Before you can use Cisco DNA Center<br>Which workflow matches your needs?                                                                                                    | ter<br>first complete the appropriate appliance configuration workflow.                                                                           |
| Install                                                                                                    | Advanced Install                                                                                                    |
| Configure a standalone node or<br>cluster's primary node.<br>Use this quick, simplified wizard to set<br>up the Enterprise, Management, and<br>Internet interfaces on the same<br>interface with default settings. | Configure a standalone node or any<br>node in a cluster.<br>Use this wizard to access all of the<br>available appliance configuration<br>options. |
|                                                                                                    |                                                                                                    |
|                                                                                                    | Back Start                                                                                                    |

f) [Advanced Install] オプションボタンをクリックし、[Start] をクリックします。

[Advanced Install Overview] スライダが開きます。[>] をクリックして、ウィザードで実行するタスクの 概要を表示します。

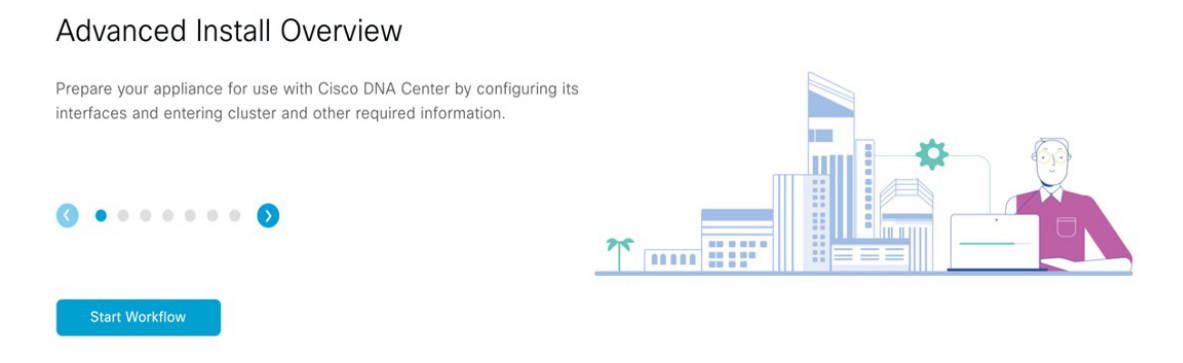

g) [Start Workflow] をクリックしてウィザードを起動します。

[Appliance Interface Overview] 画面が開き、設定可能な4つのアプライアンスインターフェイスの説明 が表示されます。

| Cisco DNA Center                                                                                                    | Advanced Install                                                                                                    |
|----------------------------------------------------------------------------------------------------|----------------------------------------------------------------------------------------------------|
| Appliance Interface Overview<br>In order for Cisco DNA Center to operate properly, you need to configure four interfaces on your app                                                                                                    | pliance:                                                                                                    |
| <ol> <li>Enterprise Network Interface: Connects your appliance to the Enterprise network.</li> <li>Intracluster Link Interface: Connects your apppliance to your cluster.</li> <li>Management Network Interface: (Optional) Accesses the Cisco DNA Center GUI fr</li> <li>Internet Access Interface: (Optional) Accesses the Internet.</li> </ol> | rom your Management network.                                                                                               |
| In this workflow, the Enterprise Network Interface and the Intracluster Link Interface will each have<br>Interface be on the same port as the Enterprise Network Interface or assign them to a separate de                                                                                                    | their own dedicated port. You can choose to have either Management Network Interface and/or Internet Access signated port. |
|                                                                                                    |                                                                                                    |
|                                                                                                    |                                                                                                    |

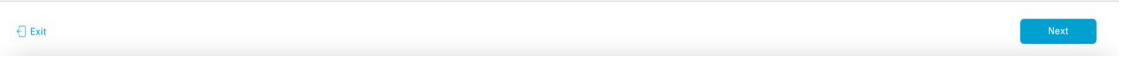

重要 Cisco DNA Centerの機能に必要なため、少なくともアプライアンスのエンタープライズポートおよびクラスタポートにインターフェイスを設定する必要があります。設定の過程でウィザードにこれらのポートのいずれか1つまたは両方が表示されない場合、表示されないポートは機能しないか無効になっている可能性があります。ポートが機能していないことが判明した場合には、[Exit]を選択してウィザードをすぐに終了します。設定を再開したり、Cisco Technical Assistance Center (TAC)に連絡したりする前に「事前設定チェックの実行」に記載されているすべての手順が完了していることを確認してください。

ステップ2 詳細インストール構成ウィザードを完了します。

a) [Next] をクリックします。

[Will this appliance join a cluster?] 画面が開きます。

| Cisco DNA Center Ad                                                                                                    | vanced Install  |
|----------------------------------------------------------------------------------------------------|-----------------|
| Will this appliance join a cluster?<br>This appliance is running on [software version] N/A.                                                                          | d 📷 LACP dasked |
|                                                                                                    |                 |
| <ul> <li>Yes, this appliance will be added as a node to the primary node of a cluster.</li> <li>No, This appliance will be the primary node of a cluster.</li> </ul> |                 |
|                                                                                                    |                 |
|                                                                                                    |                 |
| 🕣 Exit                                                                                                    | Back Next       |

b) [No] オプションボタンをクリックし(クラスタのプライマリノードを設定する場合)、[Next] をク リックします。

[How would you like to set up your appliance interfaces?] 画面が開きます。

| Cisco DNA Center                                                                                                    | Advanced Install                                                               |      |      |
|----------------------------------------------------------------------------------------------------|--------------------------------------------------------------------------------|------|------|
| How would you like to set up your appliance interface                                                                                                    | s?                                                                             |      |      |
| Both Enterprise Network and Intracluster Link Interfaces have their own designated port. You can<br>separate dedicated port for either Management Network Interface and Internet Access Interface.<br>the IP addresses necessary for configuration. If your network resides behind a firewall, be sure to<br>URLs and open these ports. | decide whether to have a<br>Before you start, reserve<br>allow access to these |      |      |
|                                                                                                    |                                                                                |      |      |
| Enterprise Network Interface 🕕 🛛                                                                                                    | ntracluster Link Network 💿                                                     |      |      |
| The Enterprise Network Interface and Intracluster Link Interface will be configured using the above.                                                                                                    | ne two 10-Gbps ports as shown                                                  |      |      |
| Would you like to have a dedicated Management Network Interface?                                                                                                    |                                                                                |      |      |
| Yes O No                                                                                                    |                                                                                |      |      |
| Would you like to have a dedicated Internet Access Interface?                                                                                                    |                                                                                |      |      |
| Yes O No                                                                                                    |                                                                                |      |      |
|                                                                                                    |                                                                                |      |      |
|                                                                                                    |                                                                                |      |      |
| ⊖ Exit                                                                                                    |                                                                                | Back | Next |

- ネットワークがファイアウォールの背後にある場合は、次の手順を実行します。
  - [allow access to these URLs] リンクをクリックすると、Cisco DNA Center がアクセスできる必要が ある URL をリストするポップアップウィンドウが表示されます。

- [open these ports] リンクをクリックすると、Cisco DNA Center が使用可能なネットワークサービスポートを示すポップアップウィンドウが表示されます。
- c) 専用の管理およびインターネットアクセス インターフェイスを設定するかどうかを指定し、[Next] をクリックします。

[Configure Your Enterprise Network Interface] 画面が開きます。

| Cisco DNA Center                                                                                                    | Advanced Install  |  |
|----------------------------------------------------------------------------------------------------|-------------------|--|
| Configure Your Enterprise N                                                                                                | Network Interface |  |
| Enterprise Network Interface O                                                                                             |                   |  |
| LACP Mode A<br>This mode provides fault tolerance features via active-back<br>policy.<br>Host IP Address*<br>10.066.172.47 | up                |  |
| Enter IPv4<br>Subnet Mask*<br>255.255.255.128<br>Enter IPV4 or 0-32 range                                                  |                   |  |
| Default Gateway IP Address 10.106.172.1 Enter Host name or IP address                                                      |                   |  |
| DNS<br>171.70.168.183<br>Enter (Pv4                                                                                        | +                 |  |
| Add/Edit Static Route (2)                                                                                                  |                   |  |
|                                                                                                    |                   |  |
| 🕣 Exit                                                                                                    | Back Next         |  |

d) エンタープライズインターフェイスの設定値を入力します。

「インターフェイスケーブル接続」で説明したように、このインターフェイスは、アプライアンス をエンタープライズネットワークにリンクするために必要なインターフェイスです。入力する必要 のある値の詳細説明については「必要な IP アドレスおよびサブネット」と「必須の設定情報」を参 照してください。 表 3: エンタープライズ インターフェイスのプライマリノードエントリ

| [LACP Mode] スライダ                           | <ul> <li>エンタープライズインターフェイスに対して、次のネットワークインターフェイスコントローラ(NIC)ボンディングモードのいずれかを選択します。</li> <li>・アクティブ/バックアップモード:このモードでは、2つのイーサネットインターフェイスを1つの論理チャネルに集約することで、耐障害性が提供されます。現在アクティブなインターフェイスがダウンすると、他のインターフェイスが代わりにアクティブになります。</li> <li>・LACPモード:このモードでは、同じ速度とデュプレックス設定を共有する2つのイーサネットインターフェイスが1つの論理チャネルに集約されます。これにより、ロードバランシングとより高い帯域幅が提供されます。</li> </ul> |                                                                                                    |  |
|--------------------------------------------|----------------------------------------------------------------------------------------------------|----------------------------------------------------------------------------------------------------|--|
|                                            |                                                                                                    |                                                                                                    |  |
|                                            |                                                                                                    |                                                                                                    |  |
|                                            | Cisco DNA<br>は、NIC オ                                                                                                    | Center の NIC ボンディングの実装に関する詳細について<br>ドンディングの概要を参照してください。                                             |  |
| [Host IP Address] フィールド                    | エンタープライズポートの IP アドレスを入力します。これは必須で<br>す。                                                                                                    |                                                                                                    |  |
| [Subnet Mask] フィールド                        | ポートの IP アドレスに対応するネットマスクを入力します。これは<br>必須です。                                                                                                    |                                                                                                    |  |
| [デフォルトゲートウェイ IP<br>アドレス(Default Gateway IP | ポートに値<br>ください。                                                                                                    | E用するデフォルトゲートウェイの IP アドレスを入力して                                                                       |  |
| Address)]フィールド                             | 重要                                                                                                    | アプライアンスの少なくとも1つのインターフェイスに<br>対してデフォルトゲートウェイIPアドレスを入力してく<br>ださい。入力しないと、設定ウィザードを完了できませ<br>ん。          |  |
|                                            | (注)                                                                                                    | このインターフェイスは、DHCP サーバーによって割り<br>当てられたデフォルトゲートウェイを使用するように指<br>定されています。別のゲートウェイを指定するには、次<br>の手順を実行します。 |  |
|                                            |                                                                                                    | 1. このフィールドに現在一覧表示されている IP アドレ<br>スを削除し、[Exit] をクリックします。                                             |  |
|                                            |                                                                                                    | この操作でウィザードの最初の画面に戻ります。                                                                              |  |
|                                            |                                                                                                    | <ol> <li>エンタープライズポートのウィザード画面に戻り、<br/>使用するゲートウェイ IP アドレスを入力します。</li> </ol>                           |  |

| [DNS] フィールド                 | 優先 DNS サーバの IP アドレスを入力します。追加の DNS サーバー<br>を入力するには、[Add](+)アイコンをクリックします。 |                                                                                                  |
|-----------------------------|-------------------------------------------------------------------------|--------------------------------------------------------------------------------------------------|
|                             | 重要                                                                      | クラスタ内の各ノードに対して、最大3つの DNS サー<br>バーを設定します。アプライアンスに対して3つを超え<br>る DNS サーバを設定すると、問題が発生する可能性があ<br>ります。 |
| [Add/Edit Static Route] リンク | <ul> <li>7 スタティックルートを設定するには、このリンクをクリックし、</li> <li>手順を実行します。</li> </ul>  |                                                                                                  |
|                             | 1.                                                                      | ルートのネットワーク IP プレフィックス、サブネットマスク、<br>およびネクストホップ IP アドレスを入力します。                                     |
|                             |                                                                         | 追加のスタティックルートを設定するには、[+] をクリックしま<br>す。                                                            |
|                             | 2.                                                                      | [Add] をクリックします。                                                                                  |

ここから次のいずれかを実行します。

- ・ウィザードを終了するには、[Exit]をクリックします。この時点までに入力した設定が保存されることを示すポップアップウィンドウが表示されます。もう一度 [Exit] をクリックして、ウィザードを終了することを確認します。ウィザードを再起動してこの画面に戻ると、以前に入力した設定がすでに入力されています。
- ・ウィザードの前の画面に戻るには、[Back] をクリックします。
- ・ウィザードの次の画面に進むには、[Next] をクリックします。

入力した情報がウィザードで検証され、対応するポートが稼働していることが確認され、変更の必要な設定があれば、ウィザードの操作を続行する前に通知されます。入力した設定が有効で、ポートが稼働している場合は、ウィザードの [Configure Your Intracluster Interface] 画面が開きます。

Back Next

| Cisco DNA Center                                                                                                    | Advanced Install                                                                                                    |  |
|----------------------------------------------------------------------------------------------------|----------------------------------------------------------------------------------------------------|--|
| Configure Your Intracluster Interface                                                                                                    |                                                                                                    |  |
|                                                                                                    | Connected Deconvector                                                                                                    |  |
| Enterprise Network Interface<br>Interface Name enterprise<br>LACP Mode Disabled<br>IP Address 10.106.172.47<br>Subnet Mask 255.255.255.128<br>Default Gateway 10.106.172.1<br>DNS Servers 17.170.168.183<br>Static Routes 2 | Intracluster Link Network ()<br>Note: Make switch side changes accordingly<br>This mode provides fault tolerance features sia active-backup<br>policy.<br>Host IP Adness*<br>169.254.6.66<br>Enter IPv4<br>Subset Mask*<br>255.255.128<br>Enter IPv4 or 0-32 range |  |
|                                                                                                    |                                                                                                    |  |

e) クラスタ内インターフェイスの設定値を入力します。

Exit

「インターフェイスケーブル接続」で説明したように、このポートはアプライアンスをクラスタに リンクするために必要なポートです。入力する必要のある値の詳細説明については「必要な IP アド レスおよびサブネット」と「必須の設定情報」を参照してください。

- ・同じポートでエンタープライズインターフェイスとインターネットアクセスイン ターフェイスを設定する場合は、この手順を実行してから、ステップ2f(管理イン ターフェイスの設定方法が記載)に進みます。
  - エンタープライズインターフェイスと管理インターフェイスを同じポートに設定する場合は、この手順を実行してから、ステップ2g(インターネットアクセスインターフェイスの設定方法が記載)に進みます。
  - ・同じポートでエンタープライズ、管理、およびインターネットアクセスインター フェイスを設定する場合は、この手順を実行してから、ステップ 2h に進みます。

表 4: クラスタ内インターフェイスのプライマリノードエントリ

| [LACP Mode] スライダ        | クラスタ内インターフェイスに対して、次の NIC ボンディングモー<br>ドのいずれかを選択します。                                                                                             |
|-------------------------|----------------------------------------------------------------------------------------------------|
|                         | <ul> <li>アクティブ/バックアップモード:このモードでは、2つのイーサネットインターフェイスを1つの論理チャネルに集約することで、耐障害性が提供されます。現在アクティブなインターフェイスがダウンすると、他のインターフェイスが代わりにアクティブになります。</li> </ul> |
|                         | <ul> <li>LACPモード:このモードでは、同じ速度とデュプレックス設定<br/>を共有する2つのイーサネットインターフェイスが1つの論理<br/>チャネルに集約されます。これにより、ロードバランシングとよ<br/>り高い帯域幅が提供されます。</li> </ul>       |
|                         | Cisco DNA Center の NIC ボンディングの実装に関する詳細については、NIC ボンディングの概要を参照してください。                                                                            |
| [Host IP Address] フィールド | クラスタポートの IP アドレスを入力します。これは必須です。クラ<br>スタポートのアドレスは後で変更できないことに注意してください。                                                                           |
| [Subnet Mask] フィールド     | ポートの IP アドレスに対応するネットマスクを入力します。これは<br>必須です。                                                                                                    |

ここから次のいずれかを実行します。

- ・ウィザードを終了するには、[Exit]をクリックします。この時点までに入力した設定が保存されることを示すポップアップウィンドウが表示されます。もう一度 [Exit] をクリックして、ウィザードを終了することを確認します。ウィザードを再起動してこの画面に戻ると、以前に入力した設定がすでに入力されています。
- ・ウィザードの前の画面に戻るには、[Back] をクリックします。
- ・ウィザードの次の画面に進むには、[Next] をクリックします。

入力した情報がウィザードで検証され、対応するポートが稼働していることが確認され、変更 の必要な設定があれば、ウィザードの操作を続行する前に通知されます。入力した設定が有効 で、ポートが稼働している場合は、ウィザードの [Configure Your Management Network Interface] 画面が開きます。

| Cisco DNA Center                  | A                                                                                                    | Advanced Install |  |
|-----------------------------------|----------------------------------------------------------------------------------------------------|------------------|--|
| Configure Your Management Network | A<br>rk Interface<br>terrerPet<br>EnterPet<br>EnterPet<br>EnterPet<br>EnterPet<br>EnterPet<br>EnterPet<br>EnterPet<br>EnterPet<br>EnterPet | Advanced Install |  |
|                                   |                                                                                                    |                  |  |

Exit

Back Next

f) (任意)管理ポートの設定値を入力します。

「インターフェイスケーブル接続」で説明したように、このポートは管理ネットワークから Cisco DNA Center GUI にアクセスするために使用されます。専用管理インターフェイスを設定する場合は、 次の表に示す情報を入力します。(入力する必要のある値の詳細説明については「必要な IP アドレ スおよびサブネット」と「必須の設定情報」を参照してください)

(注) 同じポートでエンタープライズインターフェイスとインターネットアクセスインター フェイスを設定する場合は、この手順を実行してから、ステップ 2h に進みます。

表 5:管理ポートのプライマリノードエントリ

| [Host IP Address] フィールド                                       | 管理ポートの IP アドレスを入力します。                                                                                                    |  |
|---------------------------------------------------------------|----------------------------------------------------------------------------------------------------|--|
| [Subnet Mask] フィールド                                           | ポートの IP アドレスに対応するネットマスクを入力します。                                                                                                    |  |
| [デフォルトゲートウェイ IP<br>アドレス(Default Gateway IP<br>Address)] フィールド | <ul> <li>ポートに使用するデフォルトゲートウェイの IP アドレスを入力して<br/>ください。</li> <li>重要 アプライアンスの少なくとも1つのインターフェイスに<br/>対してデフォルトゲートウェイ IP アドレスを入力してく<br/>ださい。入力しないと、設定ウィザードを完了できませ<br/>ん。</li> </ul> |  |

| [DNS] フィールド                 | 優先 DNS サーバの IP アドレスを入力します。追加の DNS サーバー<br>を入力するには、[Add] (+) アイコンをクリックします。                            |  |
|-----------------------------|----------------------------------------------------------------------------------------------------|--|
|                             | <b>重要</b> • NTP の場合、Cisco DNA Center と NTP サーバの間の<br>ポート123 (UDP) が開いていることを確認します。                    |  |
|                             | <ul> <li>クラスタ内の各アプライアンスに対して、最大3つのDNSサーバを設定します。ノードに対して3つを超えるDNSサーバーを設定すると、問題が発生する可能性があります。</li> </ul> |  |
| [Add/Edit Static Route] リンク | スタティックルートを設定するには、このリンクをクリックし、次の<br>手順を実行します。                                                         |  |
|                             | <ol> <li>ルートのネットワーク IP プレフィックス、サブネットマスク、<br/>およびネクストホップ IP アドレスを入力します。</li> </ol>                    |  |
|                             | 追加のスタティックルートを設定するには、[+] をクリックしま<br>す。                                                                |  |
|                             | 2. [Add] をクリックします。                                                                                   |  |

ここから次のいずれかを実行します。

- ・ウィザードを終了するには、[Exit]をクリックします。この時点までに入力した設定が保存されることを示すポップアップウィンドウが表示されます。もう一度 [Exit] をクリックして、ウィザードを終了することを確認します。ウィザードを再起動してこの画面に戻ると、以前に入力した設定がすでに入力されています。
- ・ウィザードの前の画面に戻るには、[Back] をクリックします。
- ・ウィザードの次の画面に進むには、[Next] をクリックします。

入力した情報がウィザードで検証され、対応するポートが稼働していることが確認され、変更の必要な設定があれば、ウィザードの操作を続行する前に通知されます。入力した設定が有効で、ポートが稼働している場合は、ウィザードの [Configure Your Internet Access Interface] 画面が開きます。

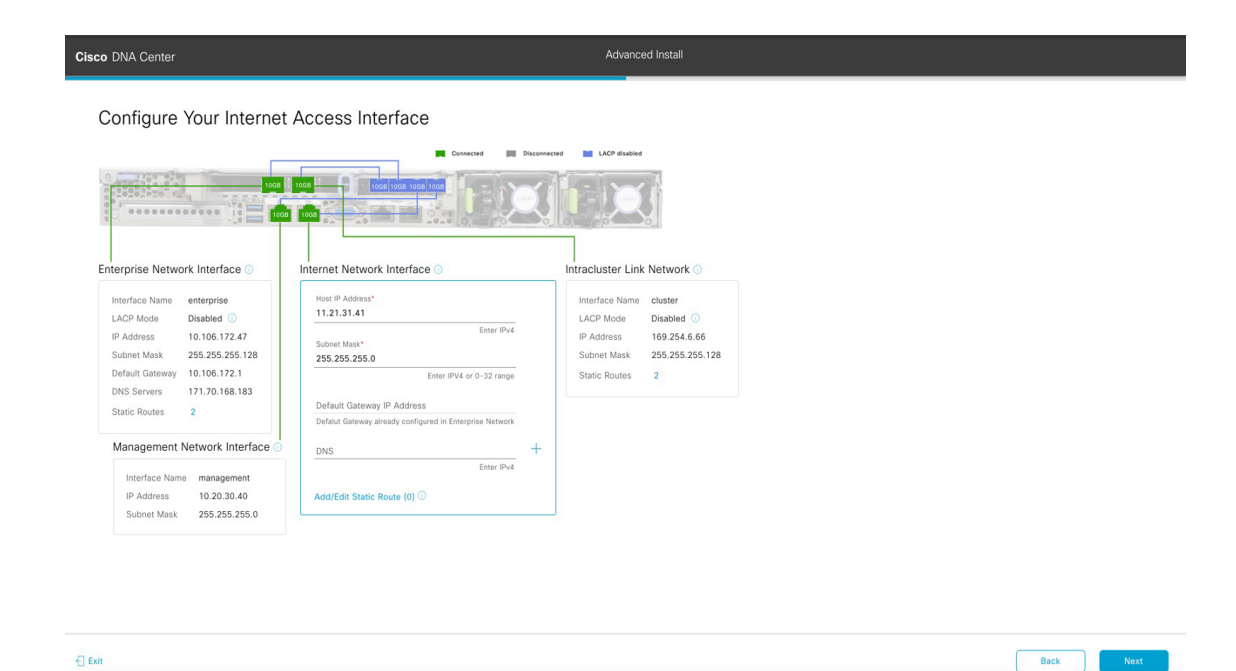

g) (任意) インターネット アクセス インターフェイスの設定値を入力します。

「インターフェイスケーブル接続」で説明されているとおり、このポートは、アプライアンスをイ ンターネットにリンクする際、エンタープライズポート経由でアプライアンスをリンクできない場 合に使用されるオプションのポートです。専用インターネットアクセスインターフェイスを設定す る場合は、次の表に示す情報を入力します。(入力する必要のある値の詳細説明については「必要 な IP アドレスおよびサブネット」と「必須の設定情報」を参照してください)

#### 表 6: インターネット アクセス ポートのプライマリノードエントリ

| [Host IP Address] フィールド                                       | インターネット アクセス ポートの IP アドレスを入力します。                                                                                                    |
|---------------------------------------------------------------|----------------------------------------------------------------------------------------------------|
| [Subnet Mask] フィールド                                           | ポートの IP アドレスに対応するネットマスクを入力します。この操<br>作は、前のフィールドに IP アドレスを入力する場合に必要になりま<br>す。                                                                         |
| [デフォルトゲートウェイ IP<br>アドレス(Default Gateway IP<br>Address)] フィールド | ポートに使用するデフォルトゲートウェイの IP アドレスを入力して<br>ください。<br><b>重要</b> アプライアンスの少なくとも1つのインターフェイスに<br>対してデフォルトゲートウェイ IP アドレスを入力してく<br>ださい。入力しないと、設定ウィザードを完了できませ<br>ん。 |

| [DNS] フィールド                 | 優先 DNS サーバの IP アドレスを入力します。追加の DNS サーバー<br>を入力するには、[Add](+)アイコンをクリックします。 |                                                                                                |
|-----------------------------|-------------------------------------------------------------------------|------------------------------------------------------------------------------------------------|
|                             | 重要                                                                      | クラスタ内の各アプライアンスに対して、最大3つの<br>DNS サーバを設定します。ノードに対して3つを超える<br>DNS サーバーを設定すると、問題が発生する可能性があ<br>ります。 |
| [Add/Edit Static Route] リンク | バスタティックルートを設定するには、このリンクをクリックし、<br>手順を実行します。                             |                                                                                                |
|                             | 1.                                                                      | ルートのネットワーク IP プレフィックス、サブネットマスク、<br>およびネクストホップ IP アドレスを入力します。                                   |
|                             |                                                                         | 追加のスタティックルートを設定するには、[+] をクリックしま<br>す。                                                          |
|                             | 2.                                                                      | [Add] をクリックします。                                                                                |

ここから次のいずれかを実行します。

- ウィザードを終了するには、[Exit]をクリックします。この時点までに入力した設定が保存されることを示すポップアップウィンドウが表示されます。もう一度[Exit]をクリックして、ウィザードを終了することを確認します。ウィザードを再起動してこの画面に戻ると、以前に入力した設定がすでに入力されています。
- ウィザードの前の画面に戻るには、[Back]をクリックします。
- ・ウィザードの次の画面に進むには、[Next] をクリックします。

入力した情報がウィザードで検証され、対応するポートが稼働していることが確認され、変更の必要な設定があれば、ウィザードの操作を続行する前に通知されます。入力した設定が有効で、ポートが稼働している場合は、ウィザードの [Interface to Port Configuration] 画面が開きます。

| Cisco DNA Center                                                                                                    |                                                                                     | Advanced Install                                                                                                    |           |
|----------------------------------------------------------------------------------------------------|-------------------------------------------------------------------------------------|----------------------------------------------------------------------------------------------------|-----------|
| Interface to Port Cor<br>We are going to configure the followit<br>to the next step.                                                                                                    | figuration<br>ng interfaces. Click Configure and wait for conf                      | guration to be done before proceeding                                                                                                    |           |
| Configure                                                                                                    | Internet Network Interface ()                                                       | Decompany      Decompany       Decompany      Decompany      Decompany |           |
| LACP WODE         Disables         0           IP Address         10.106.172.47           Subnet Mask         255.255.128           Default Gateway         10.106.172.1           DNS Servers         171.70.168.183           Static Routes         2 | Management Network Interface<br>Interface Name management<br>IP Address 10.20.30.40 | IP Address 169.254.6.66<br>Subnet Mask 255.255.128<br>Static Routes 2<br>Est                                                                                                    |           |
| €) Exit                                                                                                    | Subnet Mask 255.255.255.0                                                           |                                                                                                    | Back Next |

h) プライマリノードのインターフェイスに入力した設定を確認します。

変更が必要な場合は、該当するインターフェイスの [Edit] リンクをクリックします。

- i) インターフェイスの設定に問題がなければ、[Configure] をクリックします。
- j) インターフェイスの初期設定が完了したら、[Next] をクリックします。

ウィザードの [Configure Proxy Server Information] 画面が開きます。

| Cisco DNA Center                                                                               | Advanced Install |             |      |
|------------------------------------------------------------------------------------------------|------------------|-------------|------|
| Configure Proxy Server Informati<br>Does your network use a proxy server to access the interne | <b>ON</b><br>117 |             |      |
| Ves No<br>Proy Server*<br>http://proxy.cliaco.com<br>E.g. http://www.glia.com<br>Port*<br>80   |                  |             |      |
| Liner port number between 0 to ecolor.<br>Username                                             |                  |             |      |
|                                                                                                |                  |             |      |
|                                                                                                |                  |             |      |
| -() Exit                                                                                       |                  | Review Back | Next |

k) 次のいずれかを実行します。

- ネットワークでプロキシサーバーを使用しないでインターネットにアクセスする場合は、[No] オプションボタンをクリックし、[Next]をクリックします。
- ネットワークでプロキシサーバーを使用してインターネットにアクセスする場合は、次の表に 示す値を入力します。

表7: プロキシサーバー設定のプライマリノードエントリ

| [プロキシサーバ(Proxy<br>Server)] フィールド | インターネットにアクセスする HTTPS ネットワークプロキシの URL<br>またはホスト名を入力します。                        |  |
|----------------------------------|-------------------------------------------------------------------------------|--|
|                                  | (注) Cisco DNA Center から HTTPS プロキシへの接続は、この<br>リリースの HTTP 経由のみでサポートされます。       |  |
| [Port] フィールド                     | アプライアンスがネットワークプロキシにアクセスするために使用し<br>たポートを入力します。                                |  |
| [Username] フィールド                 | ネットワークプロキシへのアクセスに使用するユーザ名を入力しま<br>す。プロキシログインが必要ない場合には、このフィールドを空白の<br>ままにします。  |  |
| Password フィールド                   | ネットワークプロキシへのアクセスに使用するパスワードを入力しま<br>す。プロキシログインが必要ない場合には、このフィールドを空白の<br>ままにします。 |  |

ここから次のいずれかを実行します。

- ・ウィザードを終了するには、[Exit]をクリックします。この時点までに入力した設定が保存されることを示すポップアップウィンドウが表示されます。もう一度 [Exit] をクリックして、ウィザードを終了することを確認します。ウィザードを再起動してこの画面に戻ると、以前に入力した設定がすでに入力されています。
- ・ウィザードの前の画面に戻るには、[Back] をクリックします。
- ・ウィザードの次の画面に進むには、[Next] をクリックします。

入力した情報がウィザードで検証され、変更の必要な設定があれば、ウィザードの操作を続行 する前に通知されます。入力した設定が有効で、ポートが稼働している場合は、ウィザードの [Advanced Appliance Settings] 画面が開きます。

| Submark and a property of the set of the set                                                                                                    |        |
|----------------------------------------------------------------------------------------------------|--------|
| CINITY NUTLY, PLANEISES Walk Barses for such for the fubbles much to the tors and pairs is the socie base. The socie of the single for de classe, you can slob to the socie base. The socie of the single for de classe, you can slob to the socie base. The socie of the single for de classe, you can slob to the socie base. The socie of the single for de classe, you can slob to the socie base. The socie of the single for de classe, you can slob to the socie base. The socie of the single for de classe, you can slob to the single for de classe. The socie of the single for de classe, you can slob to the single for de classe. The socie of the single for de classe, you can slob to the single for de classe. The socie of the single for de classe, you can slob to the single for de classe. The socie of the single for de classe, you can slob to the single for de classe. The socie of the single for de classe, you can slob to the single for de classe. The socie of the socie of the soci of the socie of the soc                                                                                                    |        |
| Num Je Status as us de for influencie luberan fui cui cui manage inferencie lubera de influencie luberan influencie luberan influencie                                                                                                    |        |
| her volu cause of de ringe- onde causes is the roys to convent of the roys wild so that auxiliar is and between it is a set of the roys wild so that is a set of the roys wild so that is a roys is a def cause is a def cause is a definition of the roys is a definition is a definition of the roys is a definition of the roys is a definition of the rows is a definition of the rows is                                                                                                    |        |
| with sing a single-robot cluste, you can slip be VP selections.<br>To construct the region 13 Job 72 Job 72 J                                                                                                    |        |
| Section Enterprise Nation 2     Section Management Nation 2       Participation Participation Parti Parti Participation Participation Participation Participation Pa                                                                                                    |        |
| Public the weeting for range 13.103.122.022 Public the weeting for range 13.203.202.4   For Meeting To compare 12.103.1022 Public the weeting for range 13.203.4.8.0222   Park Compare 12.103.1022 Public the weeting for range 13.203.4.8.0222   Park Compare 12.103.1022 Public the weeting for range 13.203.4.8.0222   Park Compare 12.103.1022 Public the weeting for range 13.203.4.8.0222   Park Compare 12.103.1022 Public the weeting for range 13.203.4.8.0222   Compare 12.103.1022 Public the weeting for range 13.203.4.8.0222   Park Compare 12.103.1022 Public the weeting for range 13.203.4.8.0222   Park Compare 12.103.1022 Public the weeting for range 13.203.4.8.0222   Park Compare 13.103.1022 Public the weeting for range 13.203.4.8.0222   Park Compare 13.103.1022 Public the manage 13.103.1022   Park Compare 13.103.1022 Public the manage 13.103.1022   Park Compare 13.103.1022 Public the manage 13.103.1022   Park Compare 13.103.1022 Public the manage 14.103.1022   Park Compare 13.103.1022 Public the manage 14.103.1022   Park Compare 13.103.1022 Public the manage 14.103.1022   Park Compare 13.103.1022 Public the manage 14.103.1022   Park Compare 13.103.1022 Public the manage 14.103.1022   Park Compare 13.103.1022 Public the manage 14.103.1022   Park Compare 13.103.1022 Public the manage 14.103.1022   Park Compare 13.103.1022 Public the manage 14.103.1022   Park Compare 13.103.1022 Public the manage 14.103.1022   Park Compare 13.                                                                                                    |        |
| Internet Accoss       Internet Accoss         Partial a unitaria range 11 23 23 43 40 2023       Partial a unitaria range 18 23 43 40 4025         Faily Calcing Calcing                                                                                                    |        |
| Paradit exercition real production     Production real production       Fully Output from the PTOPUI     Control Production       Control Production     Control Production       Production     Control Production       Production     Control Production <td></td>                                                                                                    |        |
| Augu Aude Augu Augu Augu Augu Augu Augu Augu Aug                                                                                                    |        |
| Cate Product for Fourprise Automation       Cate Cate Data for A for Antiper Submatry       Cate Cate Data for A for Antiper Submatry       Submatry       Submatry </td <td></td>                                                                                                    |        |
| CIC CODENTIALS CISCO CAN CENTER ADMIN CAEDENTIALS Comme'  Comme' Comme' Comme' Comme' Comme' Comme' Comme' Comme' Comme' Comme' Comme' Comme' Comme' Comme' Comme' Comme' Comme Comme Comm                                                                                                    |        |
| and and and and and and and and and and                                                                                                    |        |
| mager difference of a set of set of s                                                                                                    |        |
| And and a set of the factor of the factor of                                                                                                    |        |
| Paramet     Paramet       Image: Space of Contexpose of Contexpose                                                                                                    |        |
| Num     Num     Num       Control Present Clane     Control Present Clane       Control Present Clane     Control Present Clane       Num     Num     Num       Num     Num       Num     Num       Num     Num       Num     Num       Num     Num       Num     Num       Num     Num       Num     Num       Num     Statistic Statistic Statisti Statistic Statistic Statistic Statisti                                                                                                    |        |
| Wave Parameter Collegies     Wave Parameter Collegies       Wave Parameter Collegies     Wave Parameter Collegies       More Than Parameter     Excel       More Than Parameter     Excel                                                                                                    |        |
| Contine Frances:<br>Maria de Carlos Prances:<br>HIS Servis BSTINOS<br>Carlos P Autoreticados<br>Para de P autores or Fritos:<br>SUBDET SETTINOS<br>Carlos DAN Center requires a dedicated, nonrouded IP subbet to manage internal and cluster<br>terrices.<br>SUBDET SETTINOS<br>Carlos DAN Center requires a dedicated, nonrouded IP subbet to manage internal and cluster<br>terrices.<br>HIS 254,23,070<br>Mariam subtert iste is 21 bits. Stath notation is allowed.<br>Mariams subtert iste is 21 bits. Stath notation is allowed.                                                                                                    |        |
| Num     Num     Num       No     NP       No     NP <t< td=""><td></td></t<>                                                                                                    |        |
| NP SERVER SETTINGS VID Summer SetTINGS VID Summer SetTINGS VID Summer SetTINGS VID SUMMER SETTINGS VID SUMMER SETTINGS VID SUM                                                                                                    |        |
| NIT Board In Base Case Case Case Case Case Case Case C                                                                                                    |        |
| Mp and Ecco Mp and Parameters or Frider<br>The and Parameters or Frider<br>SUBJETS ETTINGS<br>SUBJETS ETTINGS<br>SUB |        |
| Terre at R adamate or RDDA<br>Torre Suff R SetTINDE<br>Dates OPAL Center requires a dedicated, nonrouted IP subnet to manage internal and cluster<br>EXENTER SETTINDE<br>Dates OPAL Center requires a dedicated, nonrouted IP subnet to be subset<br>EXENTER SETTINDE<br>Dates OPAL Center requires a dedicated, nonrouted IP subnet to be subset<br>10/254.48.020<br>Monume subset size is 21 bits, Stash notation is allowed.                                                                                                    |        |
| Close DN KD Returns Caston SUBJECT SETTINGS  SUBJECT SETTINGS  Close DN KD Center requires a dedicated, nonrouted IP subnet to manage internal and cluster services.  Container Subnet Container Subnet 102.25.4.2.0.070 Minimum subnet size is 21 bits. Stath netation is allowed.                                                                                                    |        |
| SUBJECT SETTINGS USED DIAL Center requires a dedicated, nonrouted IP subnet to manage internal and cluster terrices. Container Subnet Container Subnet Container Container Contai                                                                                                    |        |
| Clace DMR Center requires a dedicated, nonvoided IP subnet to manage internal and cluster<br>services.  Constance Subnet Constance Subnet Constance Subnet Constance Subnet Constance Subnet Constance Subnet Constance Subnet Constance Subnet Constance Constance Constanc                                                                                                    |        |
| Container Sohnet Container Sohnet Container Sohnet 102:25:4:32:0/20 Container Sohnet Sohnet 102:25:4:4:0:720 Container Sohnet Sohnet So                                                                                                    |        |
| 160.254.23.020 160.254.40.020 160.254.40.020 Molecular solution is allowed. Molecular solution is allowed.                                                                                                    |        |
| Minimum subnet size is 21 bits. Stash notation is allowed. Minimum subnet size is 21 bits. Stash notation is allowed.                                                                                                    |        |
|                                                                                                    |        |
|                                                                                                    |        |
| Review Back                                                                                                    | c Next |

l) クラスタの設定値を入力します。

| 表 8: [Advanced App | iance Settings]のプライ | イマリノードエントリ |
|--------------------|---------------------|------------|
|--------------------|---------------------|------------|

| クラスタ仮想 IP アドレス                                                                                                    |                                                                                                    |
|----------------------------------------------------------------------------------------------------|----------------------------------------------------------------------------------------------------|
| <ul> <li>[To access from Enterprise Network]、[To access from Management Network]、[For Internet Access]、および [For Intracluster Access] フィールド</li> <li>(注) エンタープライズインターフェイス<br/>と同じポートで管理インターフェイ<br/>スまたはインターネットアクセスイ<br/>ンターフェイスを設定した場合、対応するフィールドはこのセクション<br/>に表示されません</li> </ul> | プライマリノードに設定したクラスタとインター<br>フェイス間のトラフィックに使用される仮想 IP<br>アドレスを入力します。この操作は、3ノードク<br>ラスタと、将来3ノードクラスタに変換されるシ<br>ングルノードクラスタの両方の場合に必要です。<br>シングルノードクラスタのセットアップがあり、<br>3ノードクラスタのセットアップに移行する予定<br>がない場合は、このセクションのフィールドを空<br>白のままにすることができます。 |
|                                                                                                    | 重要 仮想 IP アドレスを構成する場合は、<br>構成されたネットワーク インター<br>フェイスごとに1つ入力する必要が<br>あります。この操作を行わない限り、<br>ウィザードを完了することはできま<br>せん。これらのアドレスは、クラス<br>タリンクのステータスに関連付けら<br>れており、ステータスは [UP] の状態<br>となっている必要があります。                                        |

| [Fully Qualified Domain Name (FQDN)] フィールド                     | クラスタの完全修飾ドメイン名(FQDN)を指定<br>します。Cisco DNA Center は、このホスト名を使<br>用して次の操作を実行します。                                                                                                    |
|----------------------------------------------------------------|----------------------------------------------------------------------------------------------------|
|                                                                | <ul> <li>このホスト名を使用して、クラスタの Web<br/>インターフェイスと、Cisco DNA Center が管<br/>理するエンタープライズ ネットワーク内の<br/>デバイスによって使用される Representational<br/>State Transfer (REST) API にアクセスしま<br/>す。</li> </ul> |
|                                                                | <ul> <li>Cisco DNA Center 証明書の [Subject Alternative<br/>Name (SAN)]フィールドで、FQDN を使用<br/>して、デバイスのプロビジョニングに使用さ<br/>れるプラグアンドプレイ サーバが定義され<br/>ます。</li> </ul>                              |
| CLI Credentials                                                |                                                                                                    |
| [パスワード (Password)]フィールドと[パスワー<br>ドの確認 (Confirm Password)]フィールド | maglev ユーザのパスワードを入力して確認しま<br>す。                                                                                                    |
| Cisco DNA Center 管理者ログイン情報                                     |                                                                                                    |
| [パスワード (Password)]フィールドと[パスワー<br>ドの確認 (Confirm Password)]フィールド | デフォルトのスーパーユーザ admin のパスワード<br>を入力して確認します。このパスワードは Cisco<br>DNA Center への初回ログインに使用します。                                                                                                |
|                                                                | (注) セキュリティ対策として、ログイン<br>後にこのパスワードを変更するよう<br>求められます。詳細については、ク<br>イックスタートワークフローの完了<br>を参照してください。                                                                                       |
| NTP サーバー設定                                                     |                                                                                                    |
| [NTP Server] フィールド                                             | 少なくとも1つのNTPサーバーアドレスまたは<br>ホスト名を入力します。追加のNTPサーバーア<br>ドレスまたはホスト名を入力するには、[Add]<br>(+)アイコンをクリックします。                                                                                      |
|                                                                | 実稼働境境への展開では、少なくとも3台のNTP<br>サーバを設定するようお勧めします。                                                                                                    |

| [Turn On NTP Authentication] チェックボックス | Cisco DNA Center と同期する前に NTP サーバー<br>の認証を有効にするには、このチェックボックス<br>をオンにして、次の情報を入力します。                                                                |
|---------------------------------------|----------------------------------------------------------------------------------------------------|
|                                       | •NTP サーバーのキー ID。有効な値の範囲は<br>1 ~ 4294967295(2^32-1)です。                                                                                            |
|                                       | この値は、NTPサーバーのキーファイルで定<br>義されているキー ID に対応します。                                                                                                    |
|                                       | • NTP サーバーのキー ID に関連付けられた<br>SHA-1 キー値。この 40 文字の 16 進文字列<br>は、NTP サーバーのキーファイルにありま<br>す。                                                          |
|                                       | <ul> <li>(注) 前のフィールドで構成した各 NTP<br/>サーバーのキーIDとキー値を入力し<br/>てください。</li> </ul>                                                                       |
| サブネット設定                               |                                                                                                    |
| [Container Subnet] フィールド              | 内部サービスを管理するために Cisco DNA Center<br>で使用する、ルーティングされない専用の IP サ<br>ブネット。デフォルトでは、これは<br>169.254.32.0/20 にあらかじめ設定されています。<br>このサブネットを使用することをお勧めします。     |
| [Cluster Subnet] フィールド                | 内部クラスタサービスを管理するために Cisco<br>DNA Center で使用する、ルーティングされない<br>専用の IP サブネット。デフォルトでは、これは<br>169.254.48.0/20 にあらかじめ設定されています。<br>このサブネットを使用することをお勧めします。 |

ここから次のいずれかを実行します。

- ・ウィザードを終了するには、[Exit]をクリックします。この時点までに入力した設定が保存されることを示すポップアップウィンドウが表示されます。もう一度 [Exit] をクリックして、ウィザードを終了することを確認します。ウィザードを再起動してこの画面に戻ると、以前に入力した設定がすでに入力されています。
- ・ウィザードの前の画面に戻るには、[Back] をクリックします。
- ・ウィザードの次の画面に進むには、[Next] をクリックします。

入力した情報がウィザードで検証され、変更の必要な設定があれば、ウィザードの操作を続行 する前に通知されます。入力した設定が有効な場合、ウィザードの[Summary]画面が開きます。

| Summary                                                                                                    |                                                                                            |                                                                         |  |
|----------------------------------------------------------------------------------------------------|--------------------------------------------------------------------------------------------|-------------------------------------------------------------------------|--|
| Please review the settings that you have en<br>the necessary updates. You can download<br>your settings, click Start Configuration. | tered. If you need to make any changes, clic<br>the generated configuration in JSON format | k the appropriate Edit link and make from here. When you are happy with |  |
| <ul> <li>Ports Configuration Completed</li> </ul>                                                                                   | Cons                                                                                       | cred 🔲 Disconnected 💼 LACP disabled                                     |  |
|                                                                                                    | 1008 1008 1008 1008 1008 1008                                                              |                                                                         |  |
| Enterprise Network Interface O                                                                                                    | Internet Network Interface O                                                               | Intracluster Link Network 📀                                             |  |
| Interface Name enterprise LACP Mode Disabled                                                                                        | Interface Name internet<br>IP Address 11.21.31.41                                          | Interface Name cluster<br>LACP Mode Disabled                            |  |
| IP Address 10.106.172.47<br>Subnet Mask 255.255.255.128                                                                             | Subnet Mask 255.255.255.0<br>Edit                                                          | IP Address 169.254.6.66<br>Subnet Mask 255.255.255.128                  |  |
| Default Gateway 10,106,172,1<br>DNS Servers 171,70,168,183<br>Static Routes 2                                                       |                                                                                            | Static Routes 2<br>Edit                                                 |  |
| Edit                                                                                                    |                                                                                            |                                                                         |  |
|                                                                                                    | Management Network Interface 0                                                             |                                                                         |  |
|                                                                                                    | Interface Name management<br>IP Address 10.20.30.40<br>Subnet Mask 255.255.255.0           |                                                                         |  |
|                                                                                                    |                                                                                            |                                                                         |  |

- (注) アプライアンスの設定をJSONファイルとしてダウンロードするには、こちらのリンクを クリックします。
- m) ウィザードの完了時に入力したすべての設定を確認します。必要に応じて、適切な[Edit] リンクをク リックして、更新を行うウィザード画面を開きます。
- n) Cisco DNA Center アプライアンスの設定を完了するには、[Start Configuration] をクリックします。

プロセス中もウィザード画面が継続的に更新され、現在実行しているタスクとその進行状況、発生 したエラーが示されます。この情報のローカルコピーをテキストファイルとして保存するには、ダ ウンロードアイコンをクリックします。

| Cisco DNA Center                                                                                                    | Configuration                                                                                               |    |
|----------------------------------------------------------------------------------------------------|----------------------------------------------------------------------------------------------------|----|
|                                                                                                    |                                                                                                    |    |
| Application Configuration in Progress                                                                                                    |                                                                                                    |    |
| It should take about 90 minutes to complete the configuration of your appliance. As you wait, you can view a video that<br>explains the next steps in the Cisco DNA Center setup process. |                                                                                                    |    |
|                                                                                                    |                                                                                                    | L. |
| Initializing the cluster using kubeadm 30%                                                                                                    | Started: 04/09/2020 12:15:36                                                                                |    |
|                                                                                                    | 2021-05-05T16:56:59.325Z4                                                                                   |    |
|                                                                                                    | 2021-05-05T16:56:59.325Z5   credentialmanager.pem Apr 13 16:49:52 2020 GMT Apr 13 16:49:52 2021 GMT         |    |
|                                                                                                    | 2021-05-05T16:56:59.325Z6   kong.pem Apr 13 16:49:51 2020 GMT Apr 13 16:49:51 2021 GMT                      |    |
| ABOUT STARTING CISCO DNA CENTER                                                                                                    | 2021-05-05T16:56:59.325Z7   kube-admin.pem Apr 13 16:49:50 2020 GMT Apr 13 16:49:50 2021 GMT                |    |
|                                                                                                    | 2021-05-05T16:56:59.325Z8   kube-worker-1.pem Apr 13 16:49:52 2020 GMT Apr 13 16:49:52 2021 GMT             |    |
|                                                                                                    | 2021-05-05T16:56:59.325Z9   maglev-registry.pem Apr 13 16:49:52 2020 GMT Apr 13 16:49:52 2021 GMT           |    |
|                                                                                                    | 2021-05-05T16:56:59.325Z10   apiserver.crt Apr 13 12:12:14 2020 GMT Apr 13 17:40:20 2021 GMT                |    |
|                                                                                                    | 2021-05-05T16:56:59.325Z11   apiserver-kubelet-client.crt Apr 13 12:12:14 2020 GMT Apr 13 17:40:20 2021 GMT |    |
|                                                                                                    | 2021-05-05T16:56:59.325Z12   front-proxy-ca.crt Apr 13 17:40:20 2020 GMT Apr 11 17:40:20 2030 GMT           |    |
|                                                                                                    | 2021-05-05T16:56:59.325Z13   front-proxy-client.crt Apr 13 17:40:20 2020 GMT Apr 13 17:40:20 2021 GMT       |    |
|                                                                                                    | 2021-05-05T16:56:59.325Z14   kubelet.conf Apr 13 12:12:14 2020 GMT Apr 13 17:40:21 2021 GMT                 |    |
|                                                                                                    | 2021-05-05T16:56:59.325Z15   admin.conf Apr 13 12:12:14 2020 GMT Apr 13 17:40:21 2021 GMT                   |    |
| ▶ 000 (0) 10 11                                                                                                    | 2021-05-05T16:56:59.325Z16   scheduler.conf Apr 13 12:12:14 2020 GMT Apr 13 17:40:22 2021 GMT               |    |
|                                                                                                    | 2021-05-05T16:56:59.325Z17   controller-manager.conf Apr 13 12:12:14 2020 GMT Apr 13 17:40:22 2021 GMT      |    |
|                                                                                                    | 2021-05-05T16:56:59.325Z18                                                                                  |    |
|                                                                                                    |                                                                                                    |    |

#### 次のタスク

タスクが完了した後:

- このアプライアンスをスタンドアロンモードのみで展開する場合には、初回セットアップ (「初期設定ワークフロー」)を実行して続行します。
- アプライアンスをクラスタ内のプライマリノードとして展開する場合には、クラスタ内の
   2番目と3番目のインストール済みアプライアンスを設定します(詳細インストール構成 ウィザードを使用したセカンダリノードの設定(40ページ))。

# 詳細インストール構成ウィザードを使用したセカンダリ ノードの設定

詳細インストール構成ウィザードを使用して、クラスタ内の2番目と3番目のノードを設定するには、次の手順を実行します。

## ۴ 重要 ・3ノードクラスタを構築するには、同じバージョンのシステムパッケージが3つのCisco DNA Center アプライアンスにインストールされている必要があります。この条件が整わ ない場合、予期しない動作とダウンタイムの可能性が生じることがあります。 •次の第2世代 Cisco DNA Center アプライアンスでは、詳細インストール構成ウィザードを 使用した設定がサポートされています。 •44 コアアプライアンス:シスコ製品番号 DN2-HW-APL ・44 コア プロモーション アプライアンス:シスコ製品番号 DN2-HW-APL-U •56 コアアプライアンス:シスコ製品番号 DN2-HW-APL-L •56 コア プロモーション アプライアンス:シスコ製品番号 DN2-HW-APL-L-U 第1世代 44 コア Cisco DNA Center アプライアンス(シスコ製品番号 DN1-HW-APL)は、 このウィザードを使用して設定できません。 C) 重要 このウィザードは、新しい Cisco DNA Center アプライアンスの初期設定を完了するためにのみ 使用できます。以前に設定したアプライアンスを再イメージ化するには、Maglev設定ウィザー ドを使用する必要があります(Maglevウィザードを使用したアプライアンスの設定を参照)。 (注) この手順の実行中に入力するすべての IP アドレスが有効な IPv4 ネットマスクを持つ有効な IPv4アドレスであることを確認してください。また、アドレスと対応するサブネットが重複し ていないことを確認してください。重複している場合、サービスの通信の問題が発生する可能 性があります。 C) **重要 3**ノードクラスタでアプライアンスを設定する前に、それらのアプライアンスからログアウト していることを確認します。ログアウトしていない場合、クラスタのアプライアンスを設定 し、Cisco DNA Center に初めてログインした後に、(ネットワークのデバイスを検出してテレ メトリを有効にするために完了する) クイック スタート ワークフローが開始されません。 新しいセカンダリノードをクラスタに結合する場合には、クラスタ内の最初のアプライアンス

 際、次の点に注意してください。
 クラスタに新しいノードを追加する前に、インストールされているすべてのパッケージが プライマリノードに展開されていることを確認してください。展開されているかどうかを 確認するには、セキュアシェルを使用して、プライマリノードの Cisco DNA Center 管理 ポートに Linux ユーザ(maglev) としてログインしてから、maglev package status コマン

をプライマリノードとして指定する必要があります。クラスタにセカンダリノードを結合する

ドを実行します。インストールされているすべてのパッケージは、コマンド出力で「展開 済み (DEPLOYED) 」と表示されます。次の例では、いくつかのパッケージ (application-policy や sd-access など) がインストールされていません。それらは、ステータスが

NOT\_DEPLOYEDである唯一のパッケージです。セカンダリノードを設定する前に、パッケージのステータスが次のように表示されている必要があります。

maglev-1 [main - https://kong-frontend.maglev-system.svc.cluster.local:443]

| NAME                      | DISPLAY_NAME                              | DEPLOYED        | AVAILABLE       | STATUS            | PROGRESS |
|---------------------------|-------------------------------------------|-----------------|-----------------|-------------------|----------|
| access-control-applicatio | on Access Control Application             | -               | 2.1.369.60050   | NOT_DEPLOYED      |          |
| ai-network-analytics      | AI Network Analytics                      | -               | 2.6.10.494      | NOT_DEPLOYED      |          |
| app-hosting               | Application Hosting                       | _               | 1.6.6.220124172 | 3 NOT DEPLOYED    |          |
| application-policy        | Application Policy                        | -               | 2.1.369.170033  | NOT DEPLOYED      |          |
| application-registry      | Application Registry                      | -               | 2.1.369.170033  | NOT DEPLOYED      |          |
| application-visibility-se | ervice Application Visibility Service     |                 | 2.1.369.17      | 0033 NOT DEPLOYED |          |
| assurance                 | Assurance - Base                          | 2.2.2.485       | -               | DEPLOYED          |          |
| automation-core           | NCP - Services                            | 2.1.368.60015   | 2.1.369.60050   | DEPLOYED          |          |
| base-provision-core       | Automation - Base                         | 2.1.368.60015   | 2.1.369.60050   | DEPLOYED          |          |
| cloud-connectivity-contex | tual-content Cloud Connectivity - Context | ual Content 1.3 | .1.364 -        | DEPLOYED          |          |
| cloud-connectivity-data-h | ub Cloud Connectivity - Data Hub          | 1.6.0.380       | _               | DEPLOYED          |          |
| cloud-connectivity-tether | ing Cloud Connectivity - Tethering        | 2.12.1.2        | -               | DEPLOYED          |          |
| cloud-provision-core      | Cloud Device Provisioning Application     | -               | 2.1.369.60050   | NOT DEPLOYED      |          |
| command-runner            | Command Runner                            | 2.1.368.60015   | 2.1.369.60050   | DEPLOYED          |          |
| device-onboarding         | Device Onboarding                         | 2.1.368.60015   | 2.1.369.60050   | DEPLOYED          |          |
| disaster-recovery         | Disaster Recovery                         | _               | 2.1.367.360196  | NOT DEPLOYED      |          |
| dna-core-apps             | Network Experience Platform - Core        | 2.1.368.60015   | 2.1.369.60050   | DEPLOYED          |          |
| dnac-platform             | Cisco DNA Center Platform                 | 1.5.1.180       | 1.5.1.182       | DEPLOYED          |          |
| dnac-search               | Cisco DNA Center Global Search            | 1.5.0.466       | -               | DEPLOYED          |          |
| endpoint-analytics        | AI Endpoint Analytics                     | _               | 1.4.375         | NOT DEPLOYED      |          |
| group-based-policy-analyt | ics Group-Based Policy Analytics          | -               | 2.2.1.401       | NOT DEPLOYED      |          |
| icap-automation           | Automation - Intelligent Capture          | -               | 2.1.369.60050   | NOT DEPLOYED      |          |
| image-management          | Image Management                          | 2.1.368.60015   | 2.1.369.60050   | DEPLOYED          |          |
| machine-reasoning         | Machine Reasoning                         | 2.1.368.210017  | 2.1.369.210024  | DEPLOYED          |          |
| ncp-system                | NCP - Base                                | 2.1.368.60015   | 2.1.369.60050   | DEPLOYED          |          |
| ndp-base-analytics        | Network Data Platform - Base Analytics    | 1.6.1028        | 1.6.1031        | DEPLOYED          |          |
| ndp-platform              | Network Data Platform - Core              | 1.6.596         | -               | DEPLOYED          |          |
| ndp-ui                    | Network Data Platform - Manager           | 1.6.543         | -               | DEPLOYED          |          |
| network-visibility        | Network Controller Platform               | 2.1.368.60015   | 2.1.369.60050   | DEPLOYED          |          |
| path-trace                | Path Trace                                | 2.1.368,60015   | 2.1.369.60050   | DEPLOYED          |          |
| platform-ui               | Cisco DNA Center UI                       | 1.6.2.446       | 1.6.2.448       | DEPLOYED          |          |
| rbac-extensions           | RBAC Extensions                           | 2.1.368.1910001 | 2.1.369.1910003 | DEPLOYED          |          |
| roque-management          | Roque and aWIPS                           | -               | 2.2.0.51        | NOT_DEPLOYED      |          |
| sd-access                 | SD Access                                 | -               | 2.1.369.60050   | NOT_DEPLOYED      |          |
| sensor-assurance          | Assurance - Sensor                        | -               | 2.2.2.484       | NOT DEPLOYED      |          |
| sensor-automation         | Automation - Sensor                       | -               | 2.1.369.60050   | NOT_DEPLOYED      |          |
| ssa                       | Stealthwatch Security Analytics           | 2.1.368.1091226 | 2.1.369.1091317 | DEPLOYED          |          |
| system                    | System                                    | 1.6.594         | -               | DEPLOYED          |          |
| system-commons            | System Commons                            | 2.1.368.60015   | 2.1.369.60050   | DEPLOYED          |          |
| umbrella                  | Cisco Umbrella                            | _               | 2.1.368.592066  | NOT_DEPLOYED      |          |
| wide-area-bonjour         | Wide Area Bonjour                         | -               | 2.4.368.75006   | NOT_DEPLOYED      |          |

[Wed Nov 30 15:45:08 UTC] maglev@192.0.2.1 (maglev-master-192.0.2.1) ~

- 一度に1つのノードのみをクラスタに結合してください。複数のノードを同時に追加しないでください。同時に追加しようとすると予期しない動作が発生します。
- 各セカンダリノードのクラスタ接続プロセス中に、一部のサービスのダウンタイムが発生 することが予想されます。サービスはすべてのノードに再配布される必要があり、そのプロセスの間、クラスタはダウンします。

#### 始める前に

次のことを確認します。

 「アプライアンスのイメージの再作成」の説明どおりに Cisco DNA Center ソフトウェアイ メージがアプライアンスにインストールされたこと。

#### ¢

- **重要** 次のアプライアンスには Cisco DNA Center ソフトウェアイメージ があらかじめインストールされていないため、これはプロモー ション アプライアンスを設定する場合にのみ当てはまります。
  - 44 コア プロモーション アプライアンス:シスコ製品番号 DN2-HW-APL-U
  - 56 コア プロモーション アプライアンス:シスコ製品番号 DN2-HW-APL-L-U

- ・詳細インストール構成ウィザードを使用したプライマリノードの設定(17ページ)の手順に従って、クラスタ内の最初のアプライアンスが設定されたこと。
- 必要な IP アドレスおよびサブネット と [必要な設定情報 (Required Configuration Information)] で必要な情報がすべて収集されたこと。
- 「アプライアンスのインストールワークフロー」の説明に従って、2番目と3番目のアプ ライアンスがインストールされたこと。
- ・以下を完了していること。
  - 1. 最初のアプライアンスで maglev package status コマンドを実行したこと。

Cisco DNA Center GUI からもこの情報にアクセスできます。[Help] アイコン(⑦)を クリックし、[About] > [Packages] の順に選択してください。

- 2. Cisco TAC に連絡し、このコマンドの出力を提供して2番目と3番目のアプライアン スにインストールする必要がある ISO をポイントするよう依頼したこと。
- 「Cisco IMC に対するブラウザアクセスの有効化」の説明に従って、両方のセカンダリノー ドで Cisco IMC に対するブラウザのアクセス権が設定されたこと。
- •「事前設定チェックの実行」の説明に従って、セカンダリノードのポートとそれらのポートによって使用されるスイッチの両方が適切に設定されていること。
- 互換性のあるブラウザを使用していること。互換性のあるブラウザの一覧については、インストールしている Cisco DNA Center のバージョンに対応するリリースノートを参照してください。
- 次の手順で指定するデフォルトゲートウェイおよび DNS サーバと Cisco DNA Center の間のファイアウォールでICMPが許容されること。ウィザードでは、ユーザの指定する DNS サーバを ping で確認します。ファイアウォールが配置されており、そのファイアウォールで ICMP が許容されていない場合、この ping がブロックされる可能性があります。ブロックされた場合、ウィザードを完了できません。

ステップ1 詳細インストール構成ウィザードを起動します。

 a) お使いのブラウザで、実行した cisco imc GUI 設定で設定した Cisco IMC の IP アドレスをポイントし、 cisco imc ユーザとして Cisco IMC GUI にログインします(「Cisco Integrated Management Controller に 対するブラウザアクセスの有効化」を参照)。
 ログインが成功すると、次に示すように、アプライアンスに [Cisco Integrated Management Controller Chassisの概要(Cisco Integrated Management Controller Chassis Summary)] ウィンドウが右上の青い リンクメニューとともに表示されます。

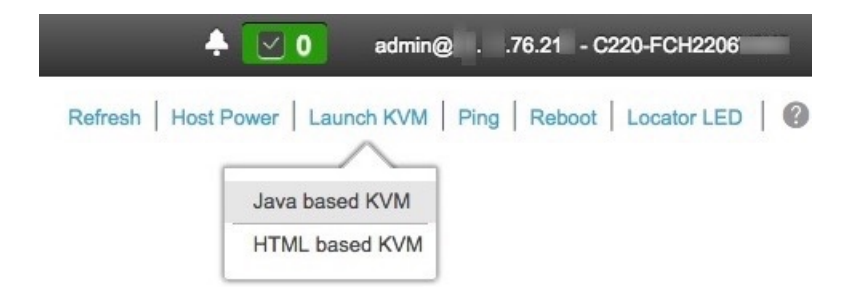

b) 青いリンクメニューで[KVMの起動(Launch KVM)]を選択してから[JavaベースのKVM(Java based KVM)]と[HTMLベースのKVM(HTML based KVM)]のいずれかを選択します。JavaベースのKVM を選択した場合、KVMコンソールを独自のウィンドウで表示するために、ブラウザまたはファイルマ ネージャからJava スタートアップファイルを起動する必要があります。HMTLベースのKVMを選択 すると、KVMコンソールが別個のブラウザウィンドウまたはタブで自動的に起動します。

選択したKVMのタイプに関係なく、KVMコンソールを使用して、設定の進行状況をモニタし、Maglev 構成ウィザードのプロンプトに応答します。

- c) KVM が表示されたら、次のいずれかを選択してアプライアンスをリブートします。
  - ・メインの Cisco IMC GUI ブラウザウィンドウで、[Host Power]>[Power Cycle] を選択します。その後、KVM コンソールに切り替えて続行します。
  - KVM コンソールで、[Power] > [Power Cycle System (cold boot)] を選択します。

アプライアンスをリブートするかどうかの確認を求められたら、[OK] をクリックします。

リブートメッセージが表示された後、KVM コンソールに Maglev 構成ウィザードのウェルカム画面が 表示されます。

| Welcome to the Maglev Configuration Wizard!                                                                                                    |
|----------------------------------------------------------------------------------------------------|
| The wizard will walk you through the steps to configure this host. Select one of the options below to specify how you would like to configure this host: |
|                                                                                                    |
| Start a Cisco DNA Center Cluster                                                                                                    |
| Join a Cisco DNA Center Cluster                                                                                                    |
|                                                                                                    |
|                                                                                                    |
|                                                                                                    |
|                                                                                                    |
|                                                                                                    |
|                                                                                                    |
|                                                                                                    |
|                                                                                                    |
|                                                                                                    |
|                                                                                                    |
|                                                                                                    |
|                                                                                                    |
|                                                                                                    |
|                                                                                                    |
| < exit >                                                                                                    |
| Web installation: https://172.29.131.26:9004/                                                                                                    |

[Web インストール(Web Installation)] フィールドにリストされている URL に注意してください。

d) この URL を開くと、[Appliance Configuration] 画面が表示されます。

| Cisco DNA Center                                                | Appliance Configuration                                                  |                       |
|-----------------------------------------------------------------|--------------------------------------------------------------------------|-----------------------|
| Welcome to Cisco DNA Cer<br>Are you starting a new Cisco DNA Ce | iter<br>ter Cluster or joining an exisiting one?                         |                       |
| Start A Cisco DNA O<br>Center Cluster                           | Join A Cisco DNA O<br>Center Cluster                                     |                       |
| This appliance will be the primary<br>node of a cluster.        | This appliance will be added as a node to the primary node of a cluster. |                       |
|                                                                 |                                                                          |                       |
|                                                                 |                                                                          |                       |
|                                                                 |                                                                          | $\overline{\bigcirc}$ |
|                                                                 | Next                                                                     |                       |

e) [Join a Cisco DNA Center Cluster] オプションボタンをクリックし、[Next] をクリックします。

| Cisco DNA Center                                                                                                    | Appliance Configuration                                                                          |
|----------------------------------------------------------------------------------------------------|--------------------------------------------------------------------------------------------------|
| Welcome to Cisco DN<br>Before you can use Cisco DN,<br>Which workflow matches you                                                                                     | A Center<br>A Center, first complete the appropriate appliance configuration workflow.<br>needs? |
| Advanced Install<br>Configure a standalone node or any<br>node in a cluster.<br>Use this wizard to access all of the<br>available appliance configuration<br>options. |                                                                                                  |
|                                                                                                    |                                                                                                  |
|                                                                                                    | Back Start                                                                                       |

f) [Advanced Install]  $\pi T \hat{\nu} = \nu \pi \phi \nabla \phi$ . [Start]  $\hat{\nu} = \nu \phi \nabla \phi$ .

[Advanced Install Overview] スライダが開きます。[>] をクリックして、ウィザードで実行するタスクの 概要を表示します。

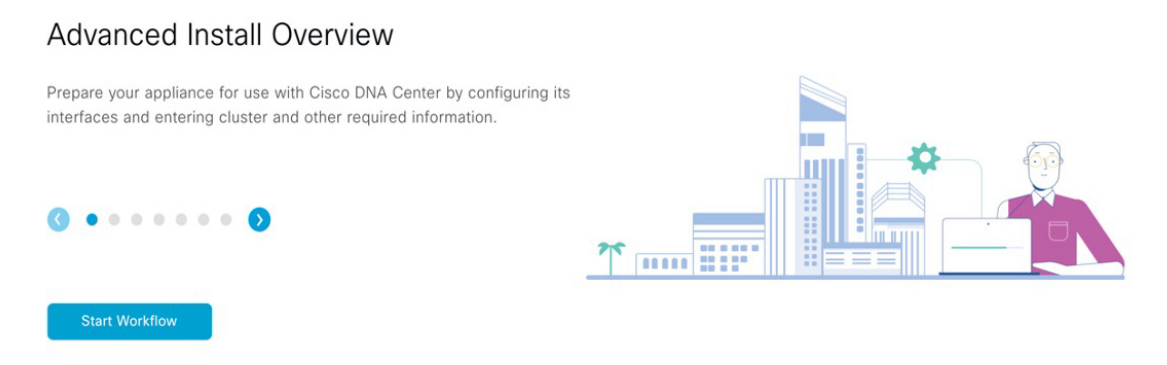

g) [Start Workflow] をクリックしてウィザードを起動します。

[Appliance Interface Overview] 画面が開き、設定可能な4つのアプライアンスインターフェイスの説明 が表示されます。

| Cisco DNA Center Advanced Install                                                                                                    |
|----------------------------------------------------------------------------------------------------|
| Appliance Interface Overview                                                                                                    |
| In order for Cisco DNA Center to operate properly, you need to configure four interfaces on your appliance:                                                                                                    |
| 1. Enterprise Network Interface: Connects your appliance to the Enterprise network.                                                                                                    |
| 2. Intracluster Link Interface: Connects your apppliance to your cluster.                                                                                                    |
| 3. Management Network Interface: (Optional) Accesses the Cisco DNA Center GUI from your Management network.                                                                                                    |
| 4. Internet Access Interface: (Optional) Accesses the Internet.                                                                                                    |
| In this workflow, the Enterprise Network Interface and the Intracluster Link Interface will each have their own dedicated port. You can choose to have either Management Network Interface and/or Internet Access<br>Interface be on the same port as the Enterprise Network Interface or assign them to a separate designated port. |
|                                                                                                    |
|                                                                                                    |
|                                                                                                    |
|                                                                                                    |
|                                                                                                    |
|                                                                                                    |

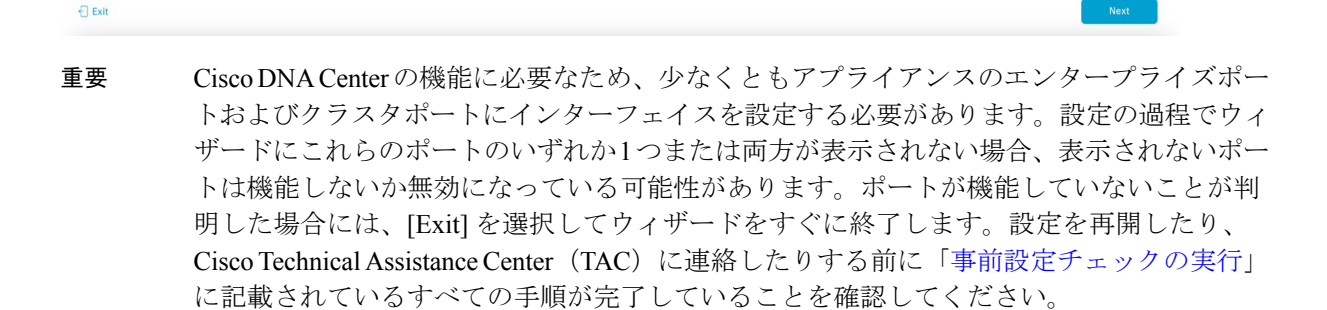

ステップ2 詳細インストール構成ウィザードを完了します。

a) [Next] をクリックします。

[Will this appliance join a cluster?] 画面が開きます。

b)

| DNA Center     Advanced Install                                                                                                    |      |
|----------------------------------------------------------------------------------------------------|------|
| Will this appliance join a cluster?                                                                                                    |      |
| This appliance is running on [software version] IV/A                                                                                                    |      |
|                                                                                                    |      |
| <ul> <li>Yes, This appliance will be added as a node to the primary node of a cluster.</li> <li>No, This appliance will be the primary node of a cluster.</li> </ul>                                                                                                    |      |
|                                                                                                    |      |
|                                                                                                    |      |
|                                                                                                    |      |
|                                                                                                    |      |
|                                                                                                    |      |
| s] オプションボタンをクリックし、[Next] をクリックします。                                                                                                    | Back |
| s] オプションボタンをクリックし、[Next] をクリックします。<br>wwwould you like to set up your appliance interfaces?] 画面が開きます。<br>co DNA Center Advanced Install                                                                                                    | Back |
| s] オプションボタンをクリックし、[Next] をクリックします。<br>ow would you like to set up your appliance interfaces?] 画面が開きます。<br>co DNA Center Advanced Install<br>How would you like to set up your appliance interfaces?                                                                                                    | Back |
| * s] オプションボタンをクリックし、[Next] をクリックします。 wwwould you like to set up your appliance interfaces?] 画面が開きます。 co DNA Center Advanced Install How would you like to set up your appliance interfaces? Both Enterprise Network and Intracluster Link Interfaces have their own designated port. You can decide whether to have a separate dedicated port for either Management Network Interface and Internet Access Interface. Before you start, reserve the IP addresses necessary for configuration. If your network resides behind a frewall, be sure to allow access to these UKLs and open these ports.                                                                                                    | Back |
| * s] オプションボタンをクリックし、[Next] をクリックします。 wwwould you like to set up your appliance interfaces?] 画面が開きます。 co DNA Center Advanced Instal How would you like to set up your appliance interfaces? Bot Enterprise Network and Intracluster Link Interfaces have their own designated port. You can decide whether to have a separate dedicated port for either Management Network Interface and Internet Access Interface. Before you start, reserve the P addresses necessary for configuration. If your network resides behind a frewalt, be sure to allow access to these URLs and open these ports.                                                                                                    | Back |
| *<br>s) オプションボタンをクリックし、[Next] をクリックします。<br>we would you like to set up your appliance interfaces?] 画面が開きます。<br>co DNA Center Advance<br>How would you like to set up your appliance interfaces?<br>How would you like to set up your appliance interfaces?<br>How would you appliance interface?<br>How would you appliance interface?<br>How would you applia | Back |
| <text><text><text><text><text><text><text></text></text></text></text></text></text></text>                                                                                                    | Back |
| <text><text><text><text><text><text><text></text></text></text></text></text></text></text>                                                                                                    | Back |
| <text><text><text><text><text><text><text></text></text></text></text></text></text></text>                                                                                                    | Back |
| <text><text><text><text><text><text><text></text></text></text></text></text></text></text>                                                                                                    | Back |
| <section-header><text><text><text><text><text><text><text></text></text></text></text></text></text></text></section-header>                                                                                                    | Back |
| <text><text><text><text><text><text><text></text></text></text></text></text></text></text>                                                                                                    | Back |

c) 専用の管理およびインターネットアクセスインターフェイスを設定するかどうかを指定し、[Next] をクリックします。

[Configure Your Enterprise Network Interface] 画面が開きます。

Back Next

Exit

| Cisco DNA Center                                                                                                    | Advanced Install  |
|----------------------------------------------------------------------------------------------------|-------------------|
| Configure Your Enterprise N                                                                                                    | Network Interface |
| Enterprise Network Interface                                                                                                    |                   |
| LACP Mode      LACP Mode      This mode provides fault tolerance features via active-bace     policy.     Host IP Address*     10.106.17.2.27 | tup               |
| Enter IPv4<br>Subnet Mask*<br>255.255.255.128<br>Enter IPv4 or 0-32 range<br>Default Gateway IP Address<br>10.1016.172.1                      |                   |
| Enter Host name or IP address DNS 171.70.168.183 Enter IPv4                                                                                   | +                 |
| Add/Edit Static Route (2) 🕥                                                                                                    |                   |

d) エンタープライズインターフェイスの設定値を入力します。

「インターフェイスケーブル接続」で説明したように、このインターフェイスは、アプライアンス をエンタープライズネットワークにリンクするために必要なインターフェイスです。入力する必要 のある値の詳細説明については「必要な IP アドレスおよびサブネット」と「必須の設定情報」を参 照してください。

表 g:エンタープライズ インターフェイスのセカンダリノードエントリ

| [LACP Mode] スライダ        | エンタープライズインターフェイスに対して、<br>次のネットワークインターフェイス コントロー<br>ラ (NIC) ボンディングモードのいずれかを選択<br>します。<br>・アクティブ/バックアップモード:このモー                                      |
|-------------------------|----------------------------------------------------------------------------------------------------|
|                         | ドでは、2つのイーサネットインターフェイ<br>スを1つの論理チャネルに集約することで、<br>耐障害性が提供されます。現在アクティブな<br>インターフェイスがダウンすると、他のイン<br>ターフェイスが代わりにアクティブになりま<br>す。                         |
|                         | <ul> <li>LACPモード:このモードでは、同じ速度と<br/>デュプレックス設定を共有する2つのイーサ<br/>ネットインターフェイスが1つの論理チャ<br/>ネルに集約されます。これにより、ロードバ<br/>ランシングとより高い帯域幅が提供されま<br/>す。</li> </ul> |
|                         | Cisco DNA Center の NIC ボンディングの実装に関<br>する詳細については、NIC ボンディングの概要を<br>参照してください。                                                                        |
| [Host IP Address] フィールド | エンタープライズポートの IP アドレスを入力し<br>ます。これは必須です。                                                                                                    |
| [Subnet Mask] フィールド     | ポートの IP アドレスに対応するネットマスクを<br>入力します。これは必須です。                                                                                                    |

| [デフォルトゲートウェイ IP アドレス(Default<br>Gateway IP Address)] フィールド | ポートに使<br>アドレスを   | 吏用するデフォルトゲートウェイの IP<br>ŀ入力してください。                                                                          |
|------------------------------------------------------------|------------------|----------------------------------------------------------------------------------------------------|
|                                                            | 重要               | アプライアンスの少なくとも1つの<br>インターフェイスに対してデフォル<br>トゲートウェイ IP アドレスを入力し<br>てください。入力しないと、設定ウィ<br>ザードを完了できません。           |
|                                                            | (注)              | このインターフェイスは、DHCPサー<br>バーによって割り当てられたデフォ<br>ルトゲートウェイを使用するように<br>指定されています。別のゲートウェ<br>イを指定するには、次の手順を実行<br>します。 |
|                                                            |                  | <ol> <li>このフィールドに現在一覧表示されている IP アドレスを削除し、<br/>[Exit] をクリックします。</li> </ol>                                  |
|                                                            |                  | この操作でウィザードの最初の画<br>面に戻ります。                                                                                 |
|                                                            |                  | <ol> <li>エンタープライズポートのウィ<br/>ザード画面に戻り、使用するゲー<br/>トウェイ IP アドレスを入力しま<br/>す。</li> </ol>                        |
| [DNS] フィールド                                                | 優先 DNS<br>加の DNS | サーバの IP アドレスを入力します。追<br>サーバーを入力するには、[Add](+)                                                               |
|                                                            | アイコンを            | シクリックします。                                                                                                  |
|                                                            | 重要               | クラスタ内の各アプライアンスに対<br>して、最大3つの DNS サーバを設定<br>します。ノードに対して3つを超え<br>る DNS サーバーを設定すると、問題<br>が発生する可能性があります。       |

|                                                        | -    |                                                                 |
|--------------------------------------------------------|------|-----------------------------------------------------------------|
| [Add/Edit Static Route] $\mathcal{Y} \neq \mathcal{Y}$ | スクをク | タディックルートを設定するには、このリンク<br>クリックし、次の手順を実行します。                      |
|                                                        | 1.   | ルートのネットワーク IP プレフィックス、<br>サブネットマスク、およびネクストホップ IP<br>アドレスを入力します。 |
|                                                        |      | 追加のスタティックルートを設定するには、<br>[+] をクリックします。                           |
|                                                        | 2.   | [Add] をクリックします。                                                 |

ここから次のいずれかを実行します。

- ・ウィザードを終了するには、[Exit]をクリックします。この時点までに入力した設定が保存されることを示すポップアップウィンドウが表示されます。もう一度 [Exit] をクリックして、ウィザードを終了することを確認します。ウィザードを再起動してこの画面に戻ると、以前に入力した設定がすでに入力されています。
- ・ウィザードの前の画面に戻るには、[Back] をクリックします。
- ・ウィザードの次の画面に進むには、[Next] をクリックします。

入力した情報がウィザードで検証され、対応するポートが稼働していることが確認され、変更の必要な設定があれば、ウィザードの操作を続行する前に通知されます。入力した設定が有効で、ポートが稼働している場合は、ウィザードの [Configure Your Intracluster Interface] 画面が開きます。

| Enterprise Network Interface ()                                                                                                    | Intracluster Link Network O                                                                                                    |  |
|----------------------------------------------------------------------------------------------------|----------------------------------------------------------------------------------------------------|--|
| Interface Name         enterprise           LACP Mode         Disabled ○           IP Address         10.106.172.27           Subnet Mask         255.255.285.128           Default Gatewy         10.106.172.1           DNS Servers         171.70.168.183           Static Routes         2 | LACP Mode<br>This mode provides fault tolerance features via active-backup<br>pointy.<br>Host IP Address*<br>199.254.6.54<br>Enter IP-4<br>Submet Maak*<br>255.255.128<br>Enter IP-4 or 0-32 range |  |
|                                                                                                    |                                                                                                    |  |
|                                                                                                    |                                                                                                    |  |

e) クラスタ内インターフェイスの設定値を入力します。

「インターフェイスケーブル接続」で説明したように、このポートはアプライアンスをクラスタに リンクするために必要なポートです。入力する必要のある値の詳細説明については「必要な IP アド レスおよびサブネット」 と「必須の設定情報」を参照してください。

- ・同じポートでエンタープライズインターフェイスとインターネットアクセスイン ターフェイスを設定する場合は、この手順を実行してから、ステップ2f(管理イン ターフェイスの設定方法が記載)に進みます。
  - エンタープライズインターフェイスと管理インターフェイスを同じポートに設定する場合は、この手順を実行してから、ステップ2g(インターネットアクセスインターフェイスの設定方法が記載)に進みます。
  - ・同じポートでエンタープライズ、管理、およびインターネットアクセスインター フェイスを設定する場合は、この手順を実行してから、ステップ 2h に進みます。

| [LACP Mode] スライダ        | クラスタ内インターフェイスに対して、次のNIC<br>ボンディングモードのいずれかを選択します。                                                                                                   |
|-------------------------|----------------------------------------------------------------------------------------------------|
|                         | <ul> <li>アクティブ/バックアップモード:このモードでは、2つのイーサネットインターフェイスを1つの論理チャネルに集約することで、耐障害性が提供されます。現在アクティブなインターフェイスがダウンすると、他のインターフェイスが代わりにアクティブになります。</li> </ul>     |
|                         | <ul> <li>LACPモード:このモードでは、同じ速度と<br/>デュプレックス設定を共有する2つのイーサ<br/>ネットインターフェイスが1つの論理チャ<br/>ネルに集約されます。これにより、ロードバ<br/>ランシングとより高い帯域幅が提供されま<br/>す。</li> </ul> |
|                         | Cisco DNA Center の NIC ボンディングの実装に関<br>する詳細については、NIC ボンディングの概要を<br>参照してください。                                                                        |
| [Host IP Address] フィールド | クラスタポートの IP アドレスを入力します。こ<br>れは必須です。クラスタポートのアドレスは後で<br>変更できないことに注意してください。                                                                           |
| [Subnet Mask] フィールド     | ポートの IP アドレスに対応するネットマスクを<br>入力します。これは必須です。                                                                                                    |

表10:クラスタ内インターフェイスのセカンダリノードエントリ

ここから次のいずれかを実行します。

- ・ウィザードを終了するには、[Exit]をクリックします。この時点までに入力した設定が保存されることを示すポップアップウィンドウが表示されます。もう一度 [Exit] をクリックして、ウィザードを終了することを確認します。ウィザードを再起動してこの画面に戻ると、以前に入力した設定がすでに入力されています。
- ・ウィザードの前の画面に戻るには、[Back] をクリックします。
- ・ウィザードの次の画面に進むには、[Next] をクリックします。

入力した情報がウィザードで検証され、対応するポートが稼働していることが確認され、変更 の必要な設定があれば、ウィザードの操作を続行する前に通知されます。入力した設定が有効 で、ポートが稼働している場合は、ウィザードの [Configure Your Management Network Interface] 画面が開きます。

| Cisco DNA Center                                                                                                    |                                                                                                    | Advanced Install                                                                                                    |
|----------------------------------------------------------------------------------------------------|----------------------------------------------------------------------------------------------------|----------------------------------------------------------------------------------------------------|
| Configure Your Manag                                                                                                    | gement Network Interface                                                                                                    | Necesser Market                                                                                                    |
| Enterprise Network Interface   Interface Name enterprise LACP Mode Disabled  IP Address 10.106.172.27 Subnet Mask 225.255.255.128 Default Gateway 10.106.172.1 DNS Servers 171.70.168.183 Static Routes 2 | Management Network Interface ③           Host IP-Address*           11.22.33.44           Enter IP-4           Suther Mask*           255.255.25.0]           Default Gateway IP Address           Default Gateway already configured in Enterprise Network.           DNS           Enter IP-4           Add/Edit Static Route (0) ③ | Intracluster Link Network<br>Interface Name cluster<br>LACP Mode Disabiled<br>IP Address 1692 46.64<br>Subnet Mark 255.555.128<br>Static Routes 2 |
|                                                                                                    |                                                                                                    |                                                                                                    |

f) (任意)管理ポートの設定値を入力します。

€ Exit

「インターフェイスケーブル接続」で説明したように、このポートは管理ネットワークから Cisco DNA Center GUI にアクセスするために使用されます。専用管理インターフェイスを設定する場合は、 次の表に示す情報を入力します。(入力する必要のある値の詳細説明については「必要な IP アドレ スおよびサブネット」と「必須の設定情報」を参照してください)

(注) 同じポートでエンタープライズインターフェイスとインターネットアクセスインター フェイスを設定する場合は、この手順を実行してから、ステップ 2h に進みます。

表 11:管理ポートのセカンダリノードエントリ

| [Host IP Address] フィールド 管 | 管理ポートの IP アドレスを入力します。 |
|---------------------------|-----------------------|
|---------------------------|-----------------------|

Back Next

| [Subnet Mask] フィールド                                        | ポートの IP アドレスに対応するネットマスクを<br>入力します。                                                                                            |
|------------------------------------------------------------|----------------------------------------------------------------------------------------------------|
| [デフォルトゲートウェイ IP アドレス(Default<br>Gateway IP Address)] フィールド | ポートに使用するデフォルトゲートウェイの <b>IP</b><br>アドレスを入力してください。                                                                              |
|                                                            | 重要 アプライアンスの少なくとも1つの<br>インターフェイスに対してデフォル<br>トゲートウェイ IP アドレスを入力し<br>てください。入力しないと、設定ウィ<br>ザードを完了できません。                           |
| [DNS] フィールド                                                | 優先 DNS サーバの IP アドレスを入力します。追<br>加の DNS サーバーを入力するには、[Add] (+)<br>アイコンをクリックします。                                                  |
|                                                            | <b>重要</b> <ul> <li>NTP の場合、Cisco DNA Center</li> <li>と NTP サーバの間のポート 123</li> <li>(UDP) が開いていることを確</li> <li>認します。</li> </ul>  |
|                                                            | <ul> <li>クラスタ内の各アプライアンス<br/>に対して、最大3つのDNSサー<br/>バを設定します。ノードに対し<br/>て3つを超えるDNSサーバーを<br/>設定すると、問題が発生する可<br/>能性があります。</li> </ul> |
| [Add/Edit Static Route] リンク                                | スタティックルートを設定するには、このリンク<br>をクリックし、次の手順を実行します。                                                                                  |
|                                                            | <ol> <li>ルートのネットワーク IP プレフィックス、<br/>サブネットマスク、およびネクストホップ IP<br/>アドレスを入力します。</li> </ol>                                         |
|                                                            | 追加のスタティックルートを設定するには、<br>[+] をクリックします。                                                                                         |
|                                                            | 2. [Add] をクリックします。                                                                                                    |

ここから次のいずれかを実行します。

- ウィザードを終了するには、[Exit]をクリックします。この時点までに入力した設定が保存されることを示すポップアップウィンドウが表示されます。もう一度 [Exit] をクリックして、ウィザードを終了することを確認します。ウィザードを再起動してこの画面に戻ると、以前に入力した設定がすでに入力されています。
- ・ウィザードの前の画面に戻るには、[Back] をクリックします。

ウィザードの次の画面に進むには、[Next] をクリックします。

入力した情報がウィザードで検証され、対応するポートが稼働していることが確認され、変更 の必要な設定があれば、ウィザードの操作を続行する前に通知されます。入力した設定が有効 で、ポートが稼働している場合は、ウィザードの [Configure Your Internet Access Interface] 画面が 開きます。

| Cisco DNA Center                                                                                                    |                                                                                                    |            | Advance                                                                   | ed Install                                                  |  |
|----------------------------------------------------------------------------------------------------|----------------------------------------------------------------------------------------------------|------------|---------------------------------------------------------------------------|-------------------------------------------------------------|--|
| Configure Your Internet                                                                                                    | Configure Your Internet Access Interface                                                                                                    |            |                                                                           |                                                             |  |
| Enterprise Network Interface ①                                                                                                    | Internet Network Interface ()                                                                                                    | Nisconnect | ted LACP disabled                                                         | Network ()                                                  |  |
| Interface Name enterprise<br>LACP Mode Disabled ③<br>IP Address 10.106.172.27<br>Subnet Mask 2552.555.128<br>Default Gateway 10.106.172.1<br>DNS Servers 171.70.168.183<br>Static Routes 2 | Host IP Address* 10.20.30.40 Enter IPv4 Subset Mask* 255.255.0 Enter IPv4 or 0-32 range Default Gateway IP Address Default Gateway Interdo configured in Enterprise Network |            | Interface Name<br>LACP Mode<br>IP Address<br>Subnet Mask<br>Static Routes | cluster<br>Disabled<br>169.254.6.64<br>255.255.255.128<br>2 |  |
| Management Network Interface ()<br>Interface Name management<br>IP Address 11.22.33.44<br>Subnet Mask 255.255.55.0                                                                         | DNS<br>Enter (Pv4<br>Add/Edit Static Route (0) ①                                                                                                    | +          |                                                                           |                                                             |  |
|                                                                                                    |                                                                                                    |            |                                                                           |                                                             |  |

Back Next

- g)
  - (任意) インターネット アクセス インターフェイスの設定値を入力します。

「インターフェイスケーブル接続」で説明されているとおり、このポートは、アプライアンスをイ ンターネットにリンクする際、エンタープライズポート経由でアプライアンスをリンクできない場 合に使用されるオプションのポートです。専用インターネット アクセス インターフェイスを設定す る場合は、次の表に示す情報を入力します。(入力する必要のある値の詳細説明については「必要 な IP アドレスおよびサブネット」と「必須の設定情報」を参照してください)

#### 表 12: インターネット アクセス ポートのセカンダリノードエントリ

| [Host IP Address] フィールド | インターネットアクセスポートの IP アドレスを<br>入力します。                                       |
|-------------------------|--------------------------------------------------------------------------|
| [Subnet Mask] フィールド     | ポートのIPアドレスに対応するネットマスクを<br>入力します。この操作は、前のフィールドにIP<br>アドレスを入力する場合に必要になります。 |

| [デフォルトゲートウェイ IP アドレス(Default<br>Gateway IP Address)] フィールド | ポートに使用するデフォルトゲートウェイの IP<br>アドレスを入力してください。                                                           |
|------------------------------------------------------------|----------------------------------------------------------------------------------------------------|
|                                                            | 重要 アプライアンスの少なくとも1つの<br>インターフェイスに対してデフォル<br>トゲートウェイ IP アドレスを入力し<br>てください。入力しないと、設定ウィ<br>ザードを完了できません。 |
| [DNS] フィールド                                                | 優先 DNS サーバの IP アドレスを入力します。追<br>加の DNS サーバーを入力するには、[Add](+)<br>アイコンをクリックします。                         |
|                                                            | 重要 クラスタ内の各アプライアンスに対して、最大3つのDNSサーバを設定します。ノードに対して3つを超えるDNSサーバーを設定すると、問題が発生する可能性があります。                 |
| [Add/Edit Static Route] リンク                                | スタティックルートを設定するには、このリンク<br>をクリックし、次の手順を実行します。                                                        |
|                                                            | <ol> <li>ルートのネットワーク IP プレフィックス、<br/>サブネットマスク、およびネクストホップ IP<br/>アドレスを入力します。</li> </ol>               |
|                                                            | 追加のスタティックルートを設定するには、<br>[+] をクリックします。                                                               |
|                                                            | 2. [Add] をクリックします。                                                                                  |

ここから次のいずれかを実行します。

- ・ウィザードを終了するには、[Exit]をクリックします。この時点までに入力した設定が保存されることを示すポップアップウィンドウが表示されます。もう一度 [Exit] をクリックして、ウィザードを終了することを確認します。ウィザードを再起動してこの画面に戻ると、以前に入力した設定がすでに入力されています。
- ・ウィザードの前の画面に戻るには、[Back] をクリックします。
- ・ウィザードの次の画面に進むには、[Next] をクリックします。

入力した情報がウィザードで検証され、対応するポートが稼働していることが確認され、変更の必要な設定があれば、ウィザードの操作を続行する前に通知されます。入力した設定が有効で、ポートが稼働している場合は、ウィザードの [Interface to Port Configuration] 画面が開きます。

| o DNA Center                                                 |                                             | Advanced Install                         |  |
|--------------------------------------------------------------|---------------------------------------------|------------------------------------------|--|
| Interface to Port Conf                                       | iguration                                   |                                          |  |
|                                                              | .9                                          |                                          |  |
| We are going to configure the following<br>to the next step. | interfaces. Click Configure and wait for co | ifiguration to be done before proceeding |  |
|                                                              |                                             |                                          |  |
| Configure                                                    |                                             |                                          |  |
|                                                              | Conn                                        | .cted Disconnected KACP disabled         |  |
| 100                                                          | 18 10GB 10GB 10GB 10GB 10GB                 |                                          |  |
|                                                              |                                             |                                          |  |
|                                                              |                                             |                                          |  |
|                                                              |                                             |                                          |  |
| Enterprise Network Interface 🕕                               | Internet Network Interface ()               | Intracluster Link Network ()             |  |
| Interface Name enternrise                                    | Interface Nameinternet                      | Interface Name chuster                   |  |
| LACP Mode Disabled                                           | IP Address 10.20.30.40                      | LACP Mode Disabled ①                     |  |
| IP Address 10.106.172.27                                     | Subnet Mask 255.255.255.0                   | IP Address 169.254.6.64                  |  |
| Subnet Mask 255.255.255.128                                  | Edit                                        | Subnet Mask 255.255.255.128              |  |
| Default Gateway 10.106.172.1                                 |                                             | Static Routes 2                          |  |
| DNS Servers 171.70.168.183                                   |                                             | Edit                                     |  |
| Static Routes 2                                              |                                             |                                          |  |
| Edit                                                         |                                             |                                          |  |
|                                                              | Management Network Interface ()             |                                          |  |
|                                                              |                                             |                                          |  |
|                                                              | Interface Name management                   |                                          |  |
|                                                              | Subnet Mask 255.255.255.0                   |                                          |  |
|                                                              | Edit                                        |                                          |  |
|                                                              |                                             |                                          |  |
|                                                              |                                             |                                          |  |

h) セカンダリノードのインターフェイスに入力した設定を確認します。

変更が必要な場合は、関連するインターフェイスの[Edit]リンクをクリックして、ウィザード画面に 戻ります。

- i) インターフェイスの設定に問題がなければ、[Configure] をクリックします。
- j) インターフェイスの初期設定が完了したら、[Next] をクリックします。

[Configure Proxy Server Information] 画面が開きます。

| Cisco DNA Center                             |                   | Advanced Install |                  |
|----------------------------------------------|-------------------|------------------|------------------|
|                                              |                   |                  |                  |
| Configure Proxy Server Ir                    | iformation        |                  |                  |
| Does your network use a proxy server to acce | ess the internet? |                  |                  |
| • Yes 🔘 No                                   |                   |                  |                  |
| Proxy Server*<br>http://proxy.cisco.com      |                   |                  |                  |
| E.g: http://example.com                      |                   |                  |                  |
| 80<br>Enter port number between 0 to 65535.  |                   |                  |                  |
| Username                                     |                   |                  |                  |
|                                              |                   |                  |                  |
| Password                                     |                   |                  |                  |
|                                              |                   |                  |                  |
|                                              |                   |                  |                  |
|                                              |                   |                  |                  |
|                                              |                   |                  |                  |
|                                              |                   |                  |                  |
|                                              |                   |                  |                  |
| € Exit                                       |                   |                  | Review Back Next |
| 0                                            |                   |                  |                  |
|                                              |                   |                  |                  |

- k) 次のいずれかを実行します。
  - ネットワークでプロキシサーバーを使用しないでインターネットにアクセスする場合は、[No] オプションボタンをクリックし、[Next] をクリックします。
  - ネットワークでプロキシサーバーを使用してインターネットにアクセスする場合は、次の表に 示す値を入力します。

表13: プロキシサーバー設定のセカンダリノードエントリ

| [プロキシサーバ (Proxy Server)]フィールド | インターネットにアクセスするHTTPSネットワー<br>クプロキシのURLまたはホスト名を入力します。                                  |  |  |
|-------------------------------|--------------------------------------------------------------------------------------|--|--|
|                               | <ul><li>(注) Cisco DNA Center から HTTPS プロキシへの接続は、このリリースのHTTP 経由のみでサポートされます。</li></ul> |  |  |
| [Port] フィールド                  | アプライアンスがネットワークプロキシにアクセ<br>スするために使用したポートを入力します。                                       |  |  |
| [Username] フィールド              | ネットワークプロキシへのアクセスに使用する<br>ユーザ名を入力します。プロキシログインが必要<br>ない場合には、このフィールドを空白のままにし<br>ます。     |  |  |
| Password フィールド                | ネットワークプロキシへのアクセスに使用するパ<br>スワードを入力します。プロキシログインが必要<br>ない場合には、このフィールドを空白のままにし<br>ます。    |  |  |

ここから次のいずれかを実行します。

- ・ウィザードを終了するには、[Exit]をクリックします。この時点までに入力した設定が保存されることを示すポップアップウィンドウが表示されます。もう一度 [Exit] をクリックして、ウィザードを終了することを確認します。ウィザードを再起動してこの画面に戻ると、以前に入力した設定がすでに入力されています。
- ・ウィザードの前の画面に戻るには、[Back] をクリックします。
- ・ウィザードの次の画面に進むには、[Next] をクリックします。

入力した情報がウィザードで検証され、変更の必要な設定があれば、ウィザードの操作を続行 する前に通知されます。入力した設定が有効な場合、ウィザードの[Primary Node Details] 画面が 開きます。

| co DNA Center                                                      | Advanced Install                                         |        |      |
|--------------------------------------------------------------------|----------------------------------------------------------|--------|------|
|                                                                    |                                                          |        |      |
| Primary Node Details                                               |                                                          |        |      |
| This appliance is getting added as a node for the multi-node setur | p with software version $N/A$ . This information will be |        |      |
| used when you need to log into the Maglev CLI.                     |                                                          |        |      |
|                                                                    |                                                          |        |      |
| Primary Node IP*                                                   |                                                          |        |      |
| IP should be within Intra-Cluster's 169.254.6.66/25                |                                                          |        |      |
| CLI Username                                                       |                                                          |        |      |
| maglev                                                             |                                                          |        |      |
|                                                                    |                                                          |        |      |
| CLI Password*                                                      |                                                          |        |      |
| Enter CLI Password                                                 |                                                          |        |      |
|                                                                    |                                                          |        |      |
|                                                                    |                                                          |        |      |
|                                                                    |                                                          |        |      |
|                                                                    |                                                          |        |      |
|                                                                    |                                                          |        |      |
|                                                                    |                                                          |        |      |
|                                                                    |                                                          |        |      |
|                                                                    |                                                          |        |      |
|                                                                    |                                                          |        |      |
|                                                                    |                                                          |        |      |
|                                                                    |                                                          |        |      |
|                                                                    |                                                          |        |      |
|                                                                    |                                                          |        |      |
|                                                                    |                                                          |        |      |
|                                                                    |                                                          |        |      |
|                                                                    |                                                          |        |      |
|                                                                    |                                                          |        |      |
|                                                                    |                                                          |        |      |
|                                                                    |                                                          |        |      |
| xit                                                                |                                                          | Review | Back |
|                                                                    |                                                          |        |      |

 クラスタのプライマリノードとの接続を確立するには、その IP アドレスとログイン情報を入力し、 [Next] をクリックします。

[Advanced Appliance Settings] 画面が開きます。

| Cisco DNA Center                                                                       | Advanced Install |  |
|----------------------------------------------------------------------------------------|------------------|--|
| Advanced Appliance Settin                                                              | ngs              |  |
| CLI CREDENTIALS<br>Username*<br>maglev                                                 |                  |  |
| Password* SHOW                                                                         |                  |  |
| Confirm Password* SHOW                                                                 |                  |  |
| NTP SERVER SETTINGS<br>NTP Server*<br>ntp.esl.cisco.com<br>Enter an IP address or PQDN | +                |  |
| Turn On NTP Authentication                                                             |                  |  |
|                                                                                        |                  |  |
|                                                                                        |                  |  |
|                                                                                        |                  |  |
|                                                                                        |                  |  |

m) クラスタの設定値を入力します。

Exit

Review Back

#### 表 14: [Advanced Appliance Settings]のセカンダリノードエントリ

| CLI Credentials                                                |                                                                                                    |
|----------------------------------------------------------------|----------------------------------------------------------------------------------------------------|
| [パスワード (Password)]フィールドと[パスワー<br>ドの確認 (Confirm Password)]フィールド | maglev ユーザのパスワードを入力して確認します。                                                                                                    |
| NTP サーバー設定                                                     |                                                                                                    |
| [NTP Server] フィールド                                             | 少なくとも1つの NTP サーバーアドレスまたは<br>ホスト名を入力します。追加の NTP サーバーア<br>ドレスまたはホスト名を入力するには、[Add]<br>(+) アイコンをクリックします。<br>実稼働環境への展開では、少なくとも3台の NTP<br>サーバを設定するようお勧めします。 |
| [Turn On NTP Authentication] チェックボックス                          | Cisco DNA Center と同期する前に NTP サーバー<br>の認証を有効にするには、このチェックボックス<br>をオンにして、次の情報を入力します。                                                                     |
|                                                                | <ul> <li>NTP サーバーのキー ID。有効な値の範囲は<br/>1~4294967295(2^32-1)です。</li> </ul>                                                                               |
|                                                                | この値は、NTPサーバーのキーファイルで定<br>義されているキー ID に対応します。                                                                                                    |
|                                                                | • NTP サーバーのキー ID に関連付けられた<br>SHA-1 キー値。この 40 文字の 16 進文字列<br>は、NTP サーバーのキーファイルにありま<br>す。                                                               |
|                                                                | <ul> <li>(注) 前のフィールドで構成した各 NTP<br/>サーバーのキーIDとキー値を入力し<br/>てください。</li> </ul>                                                                            |

ここから次のいずれかを実行します。

- ウィザードを終了するには、[Exit]をクリックします。この時点までに入力した設定が保存されることを示すポップアップウィンドウが表示されます。もう一度 [Exit] をクリックして、ウィザードを終了することを確認します。ウィザードを再起動してこの画面に戻ると、以前に入力した設定がすでに入力されています。
- ・ウィザードの前の画面に戻るには、[Back] をクリックします。
- ・ウィザードの次の画面に進むには、[Next] をクリックします。

入力した情報がウィザードで検証され、対応するポートが稼働していることが確認され、変更 の必要な設定があれば、ウィザードの操作を続行する前に通知されます。入力した設定が有効 な場合、ウィザードの [Summary] 画面が開きます。

| Summary                                                                                                    |                                                                                               |                                                                                                    |  |  |
|----------------------------------------------------------------------------------------------------|-----------------------------------------------------------------------------------------------|----------------------------------------------------------------------------------------------------|--|--|
| Please review the settings that you have er<br>the necessary updates. You can download<br>your settings, click Start Configuration.                                                         | ntered. If you need to make any changes, clic<br>the generated configuration in JSON format f | k the appropriate Edit link and make<br>rom here. When you are happy with                                                         |  |  |
| <ul> <li>Ports Configuration Completed</li> </ul>                                                                                                    |                                                                                               | eted 👔 Decreated 📓 (A2) dualed                                                                                                    |  |  |
| Enterprise Network Interface 0                                                                                                    | Internet Network Interface                                                                    | Intracluster Link Network O                                                                                                    |  |  |
| Interface Name enterprise<br>LACP Mode Disabled<br>P Address 10.106.17.2.27<br>Subnet Mask 255.255.255.188<br>Denluit Content 10.106.17.21<br>DNS Servers 171.70.168.183<br>Static Routes 2 | Interface Name internet<br>IP Address 10.20.30.40<br>Subnet Mask 255.255.255.0<br>Edit        | Interface Name cluster<br>LACP Mode Disabled<br>IP Address 106.254.6.64<br>Subnet Mask 255.255.258.128<br>Static Routes 2<br>Edit |  |  |
|                                                                                                    | Management Network Interface O                                                                |                                                                                                    |  |  |
|                                                                                                    | Interface Name management<br>IP Address 11.22.33.44<br>Subast Mark 255 255 0                  |                                                                                                    |  |  |

- (注) アプライアンスの設定をJSONファイルとしてダウンロードするには、こちらのリンクを クリックします。
- n) ウィザードの完了時に入力したすべての設定を確認します。必要に応じて、適切な[Edit] リンクをク リックして、更新を行うウィザード画面を開きます。
- o) Cisco DNA Center アプライアンスの設定を完了するには、[Start Configuration] をクリックします。

プロセス中もウィザード画面が継続的に更新され、現在実行しているタスクとその進行状況、発生 したエラーが示されます。この情報のローカルコピーをテキストファイルとして保存するには、ダ ウンロードアイコンをクリックします。

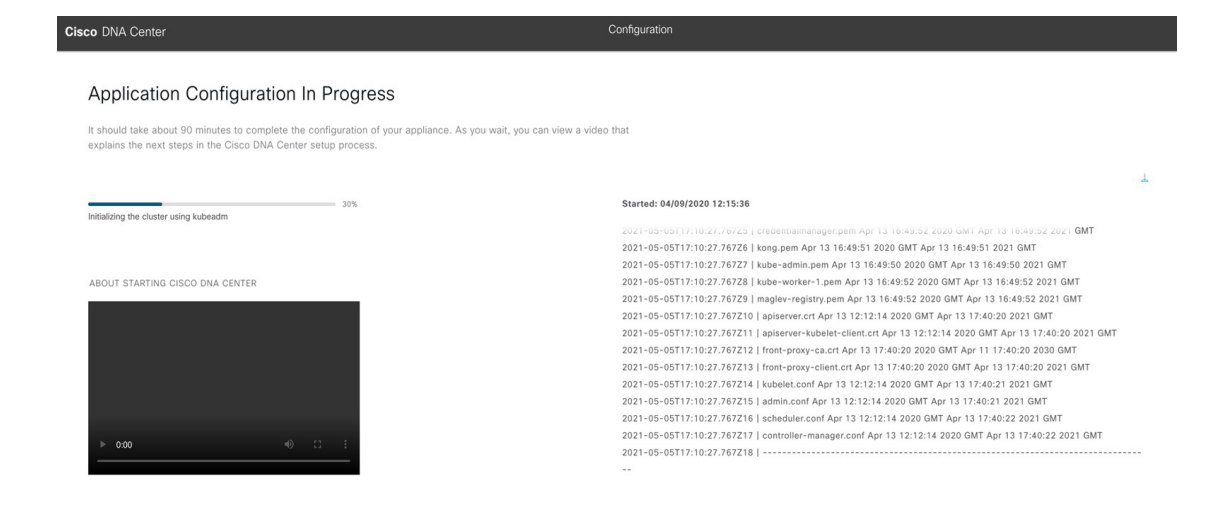

#### 次のタスク

タスクが完了した後:

- クラスタ内の3番目および最後のノードとして展開する追加のアプライアンスがある場合
   には、この手順を繰り返します。
- クラスタへのノードの追加が終了したら、初回セットアップ(「初期設定ワークフロー」)
   を実行して続行します。

# 最新の Cisco DNA Center リリースへのアップグレード

**Cisco DNA Center** の現在のリリースへのアップグレードの詳細については、『*Cisco DNA Center Upgrade Guide*』 [英語] を参照してください。

翻訳について

このドキュメントは、米国シスコ発行ドキュメントの参考和訳です。リンク情報につきましては 、日本語版掲載時点で、英語版にアップデートがあり、リンク先のページが移動/変更されている 場合がありますことをご了承ください。あくまでも参考和訳となりますので、正式な内容につい ては米国サイトのドキュメントを参照ください。